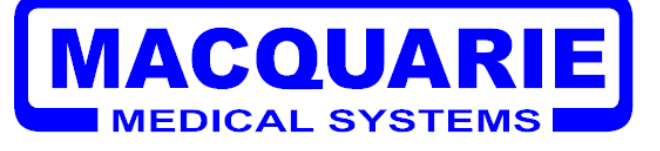

# **User Manual**

# CT200C (Electrocardiograph)

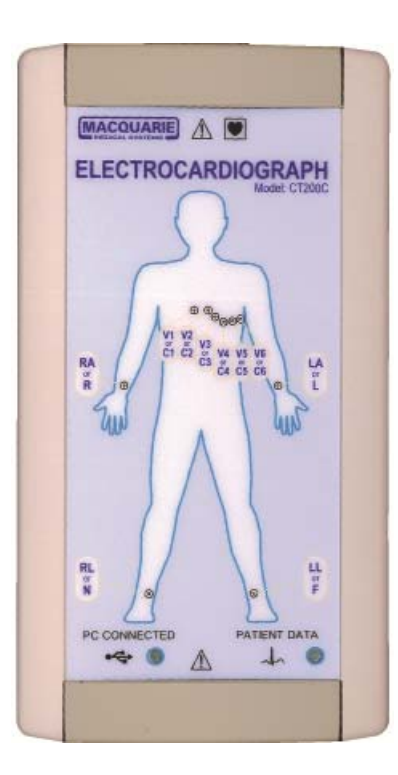

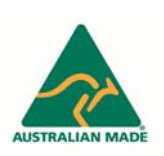

Revision: Release Date: Manufacturer: Origin:

4.0 28 November 2007 Macquarie Medical Systems Pty Ltd Product designed and manufactured in Australia

## Contents

| <u>Topics</u>                                            | <u>Page</u> |
|----------------------------------------------------------|-------------|
| Warnings and Cautions                                    | 3           |
| Introduction                                             | 6           |
| System Requirements                                      | 7           |
| Connecting the CT200C to a notebook computer             | 8           |
| Patient Connections                                      | 9           |
| Installing the USB Driver                                | 11          |
| Installing the CT200C Real Time Software                 | 14          |
| Running the CT200C Real Time Software for the first time | 18          |
| Main Screen Layout                                       | 20          |
| Recording an ECG Reading                                 | 22          |
| Identify Patient Recording                               | 25          |
| Save Current Recording                                   | 28          |
| Open Previous Recording                                  | 29          |
| Filtering the ECG signal                                 | 30          |
| Lead Examination Zoom Feature                            | 32          |
| Copy a Recording to the Clipboard                        | 34          |
| Handling USB Connection Issues                           | 36          |
| Detection of inoperable range                            | 37          |
| Trouble Shooting Guide                                   | 38          |
| Service and Maintenance                                  | 39          |
| Ordering Accessories                                     | 40          |
| Technical Information                                    | 41          |
| Warranty                                                 | 42          |
| Appendix A – Explanation of Symbols                      | 43          |

#### Please read the following information before using your CT200C.

- **DANGER:** Risk of explosion if used in the presence of flammable anaesthetics.
- ▲ DANGER: The CT200C device and its accessories (including electrodes and cables) contain ferromagnetic materials. As with all ferromagnetic equipment, these products must not be used in the presence of the high magnetic field created by a Magnetic Resonance Imaging (MRI) device. The high magnetic field created by a MRI device will attract the equipment with a force sufficient to cause death or serious personal injury to persons between the equipment and the MRI device. This magnetic attraction may also damage the equipment. Consult the MRI manufacturer for more information.
- ▲ WARNING: The CT200C is an ultra mobile ECG recorder. It is to be used with a notebook computer running under its own battery power. The notebook computer is used to display and record ECG data transmitted from the CT200C unit via the USB port connection. The CT200C has no battery of its own and has to derive power via the USB port connection to the notebook computer it is connected to. For safety reasons the notebook computer must not be connected to the mains power at any time while the CT200C is in contact with a patient via the patient cable leads. Also no other mains powered peripheral devices such as printers, modems etc are permitted to be connected to the notebook computer while a patient is connected to the CT200C unit via the patient cable leads. This requirement is to ensure that the patient is not at risk of any electrical shock or electrocution emanating from the USB power connection to the notebook computer.
- WARNING: No Type B (applied parts) devices are to be used in conjunction with the CT200C device and its nominated accessories (including electrodes and cables). This requirement is to protect the patient or user against risk of electric shock or electrocution emanating from any such third party device.
- ▲ WARNING: Hazardous conditions may exist if multiple equipment connections are made to the patient, due to the summation of leakage currents from the multiple devices. Therefore the CT200C device and its nominated accessories (including electrodes and cables) must not be used in conjunction with other Type B (applied parts) devices
- WARNING: To avoid the risk of electric shock or fire hazard, a multiple portable socket outlet (MPSO) or extension cord must not be used in conjunction with the CT200C device or its accessories (including electrodes and cables).
- MARNING: Do not operate the unit in the presence of electromagnetic interference. Interference may be caused by electrosurgery, diathermy, or magnetic resonance imaging equipment.
- MARNING: Use only the defibrillator protected patient cable as supplied by Macquarie Medical Systems Pty Ltd. Use of a non- defibrillator protected patient cable can cause damage to equipment or harm to patient or give an incorrect reading.

Warnings and Cautions continued ...

▲ WARNING: Ensure that when a patient is connected to the supplied defibrillation protected patient cable that this cable is correctly affixed to the CT200C unit. Ensure that the two screws that form part of the patient cable are screwed into the screw locks that are on the CT200C case. This is a critical safety issue to ensure the patients safety prior to defibrillation or connection to a defibrillator.

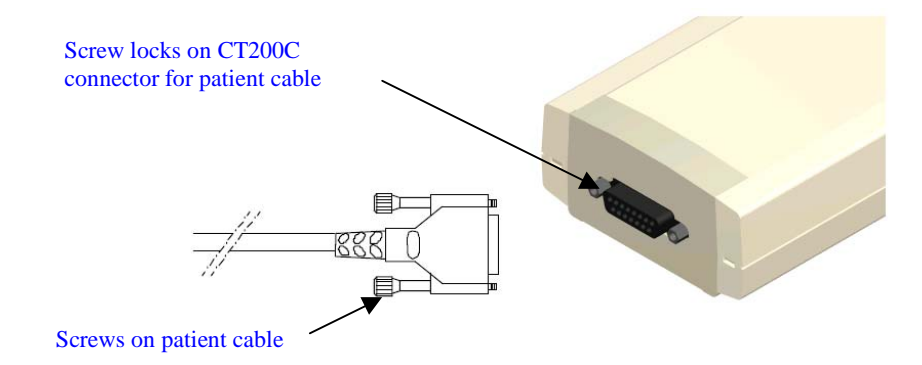

- ▲ CAUTION: Regularly inspect both the defibrillation protected patient cable and the USB cable supplied with the unit for any defects such as fraying, cracking or splitting in the cable insulation. Check for any damage or deformation in the connectors that may cause intermittent connection between the patient cable and the CT200C unit. Check that these cables are clean and that the original labelling is legible. If any defects are discovered immediately discontinue use of the product until replacement parts are available. Please refer to the "Ordering Accessories" topic in this manual for replacement of parts.
- ▲ CAUTION: Use only the same brand and type of electrodes at any given time. Do not mix different brand names or types of electrodes as conductive problems can occur due to mismatch.
- ▲ CAUTION: The type of electrodes used can affect the systems recovery from overload, especially recovery time after defibrillator pulses. Use electrodes that minimise electrode polarisation.
- ▲ CAUTION: This device is intended for use by persons trained in professional health care. The operator must be thoroughly familiar with the contents of this manual before using the device. This user manual must accompany the device at all time.
- ▲ CAUTION: Do not operate near high voltage equipment that may generate sparks or in an environment where high static electricity is present.
- ▲ CAUTION: Please ensure the patient leads are in the correct locations on the patient's body, and ensure that all leads are connected. If it is impossible to connect certain chest leads to the patient, then connect the unused chest leads to the right leg.
- ▲ CAUTION: The CT200C should not be subjected to water or liquid spillage. It should only be used in a dry environment.

- ▲ CAUTION: Dropping the CT200C may cause device failure or intermittent operation. Contact service if this occurs.
- A CAUTION: The CT200C is not recommended to be used on neo-natal patients.
- ▲ CAUTION: Certain brands of ECG gel may irritate the patient's skin. If this occurs, the health care professional should choose an appropriate alternative brand or electrode option.
- A CAUTION: The CT200C is not recommended to be used in critical care situations.
- ▲ **CAUTION:** Do not mix disposable and reusable electrodes together on the same patient at the same time. This may cause electrode polarisation.
- ▲ CAUTION: Conductive parts of electrodes and associated connectors including the neutral electrode should not contact other conductive parts including earth.
- ▲ CAUTION: The Date and Time settings on the notebook computer used with the CT200C must be set correctly to the current time zone when patient recordings are made as this information is saved as part of the patients recording. This is to ensure the recording can be matched with the patient in the correct sequence.
- **CAUTION:** Each recorded patient ECG must have all relevant information entered in the Patient Information section. This is to ensure the recording exactly matches the patient from whom it was taken at the time it was taken.

#### CT200C Electrocardiograph

The CT200C Electrocardiograph (ECG) is a simple to use but very powerful ECG recorder. Its compact size and light weight make it suitable for portable use. It is ideal for use in a clinic or medical centre or remote field location as it requires only a standard notebook computer running on battery power alone to display and store the acquired patient ECG signal.

#### Intended Use

The CT200C is intended to be used on humans as a diagnostic device, which receives records and produces a visual display of the electrical signal produced by the patient's heart. The CT200C is not intended to be used for direct cardiac application, nor during electro-surgery. There is no safety hazard due to operation of a cardiac pacemaker or other electrical simulators. The CT200C system has been designed to withstand defibrillation. Read the specific defibrillator user manual before using the defibrillator in conjunction with the CT200C.

#### Indications for Use

All devices should only be used by those persons competent in the safe use of patient contact electromedical diagnostic equipment, patient monitoring equipment, and in possession of the manufacturers' detailed safe working instructions contained in this manual.

#### **CT200C Electrocardiograph User Manual**

This Manual is divided into sections as listed on the contents page (page 2.). In order to use the CT200C unit there is a requirement to connect it to a notebook computer. It is required that this computer be installed with the software supplied. The software installation process requires that the device driver for the USB interface be installed first followed by the Real Time software (RT200).

If you have any difficulties using the unit or the software, and the procedures set out in this manual do not help you solve your problem; please contact the sales department at Macquarie Medical Systems:

| Website: | www.machealth.com.au/mms                                                                                                    |
|----------|----------------------------------------------------------------------------------------------------|
| Email:   | sales@machealth.com.au                                                                                                    |
| Phone:   | Australian Customers Call: 02 9692 7911<br>International Customers Call: 612 9692 7911                                          |
|          | During Australian Eastern Standard Time Business Hours (GMT + 10:00)<br>After Hours phone calls will be diverted to Messagebank |
| Fax:     | Australian Customers: 02 9692 7965<br>International Customers: 612 9692 7965                                                    |

The following table shows the minimum software and hardware requirements needed to install and run CT200C Real Time Software

| <b>Operating System</b>                            | Microsoft Windows 98, SE, Windows 2000, XP & Vista                             |  |  |
|----------------------------------------------------|--------------------------------------------------------------------------------|--|--|
|                                                    | (Note: Please check the Microsoft website for latest service packs)            |  |  |
|                                                    | Windows 95 & ME are not supported                                              |  |  |
| Microprocessor                                     | Microprocessor Celeron 800Mhz or better                                        |  |  |
| Memory                                             | ry 128 MB or better                                                            |  |  |
| Hard Disk space                                    | 4 MB + 48K for each ECG file.                                                  |  |  |
| Disk Drive                                         | CD-ROM drive (for the installation disc).                                      |  |  |
| Video Adaptor                                      | SVGA monitor                                                                   |  |  |
| Printer Minimum requirement 300DPI (Dots per inch) |                                                                                |  |  |
| Other                                              | 1 free USB Port (used for recording from the CT200C, and powering the CT200C). |  |  |

The notebook computer must not exceed a rated voltage and frequency of 240V 60Hz. The notebook computer is not supplied by Macquarie Medical Systems. The notebook computer should be located outside the patient environment (see Figure 3) at all times. It is recommended that the notebook computer used complies with IEC 60950-1.

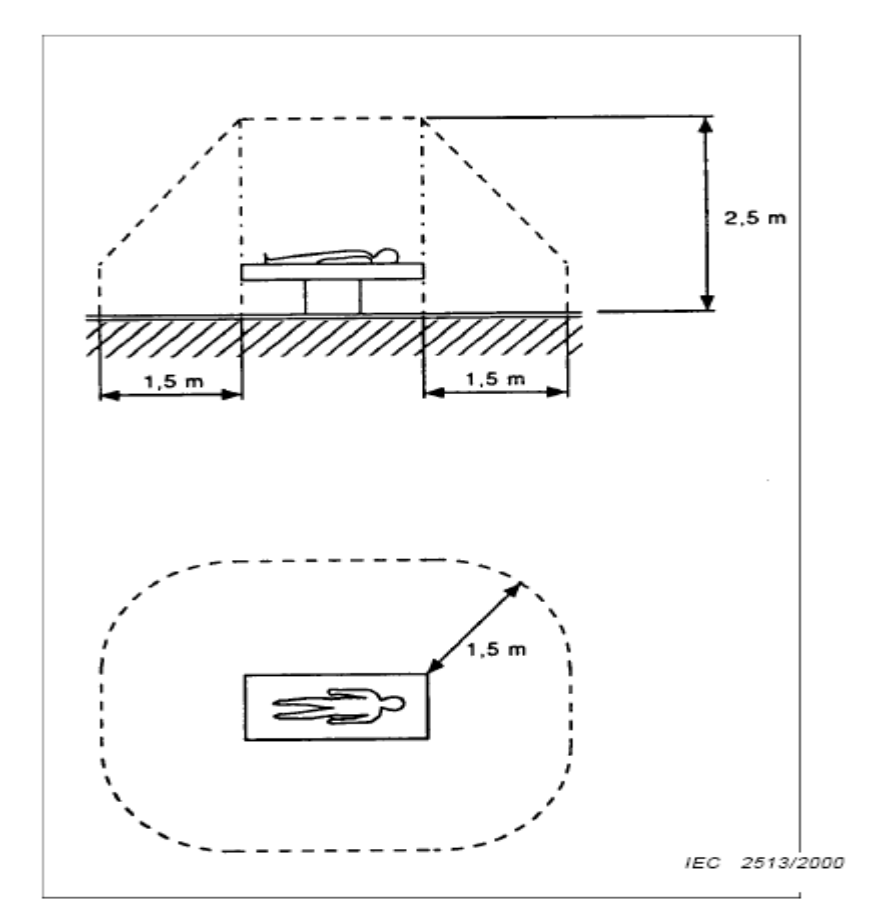

Figure 1 - Example Patient Environment

#### **Connecting the CT200C**

To connect the CT200C to your notebook computer, all that is required is the Universal Serial Bus (USB) cable supplied with the CT200C. Follow the steps below to ensure you link the CT200C correctly.

1. Locate a spare USB Port on your notebook computer as shown in the picture below. Connect the host end (Type A) of the USB cable into a spare USB port.

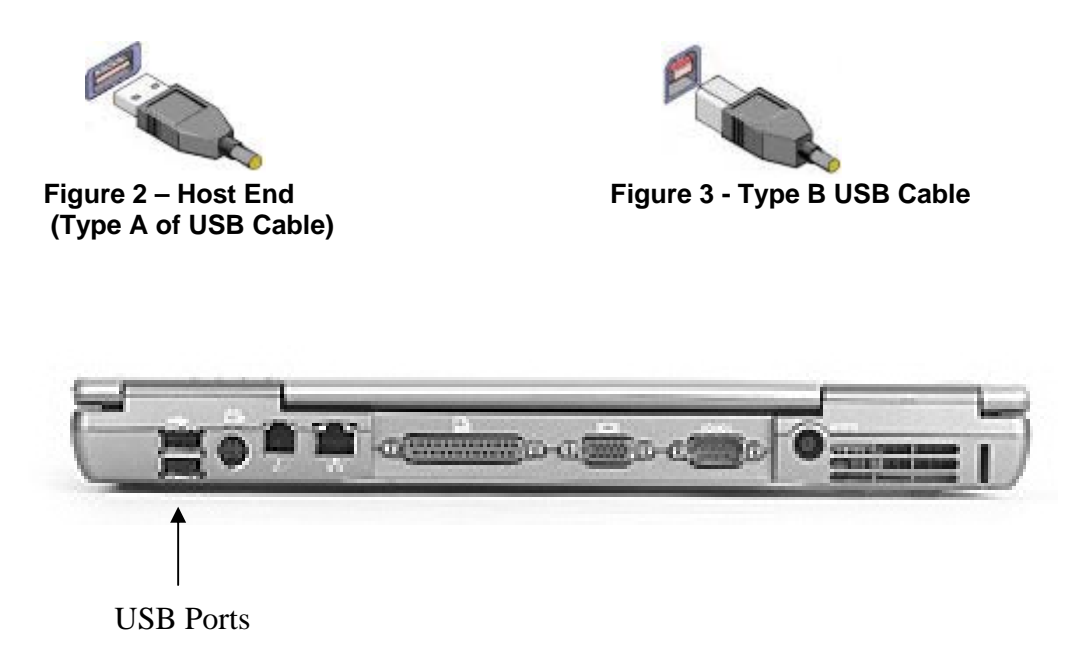

- 2. The same USB ports are present on notebook computers and desktop computers. Most computers will have more than one USB port.
- 3. Connect the other end of the USB cable to the CT200C as shown below.

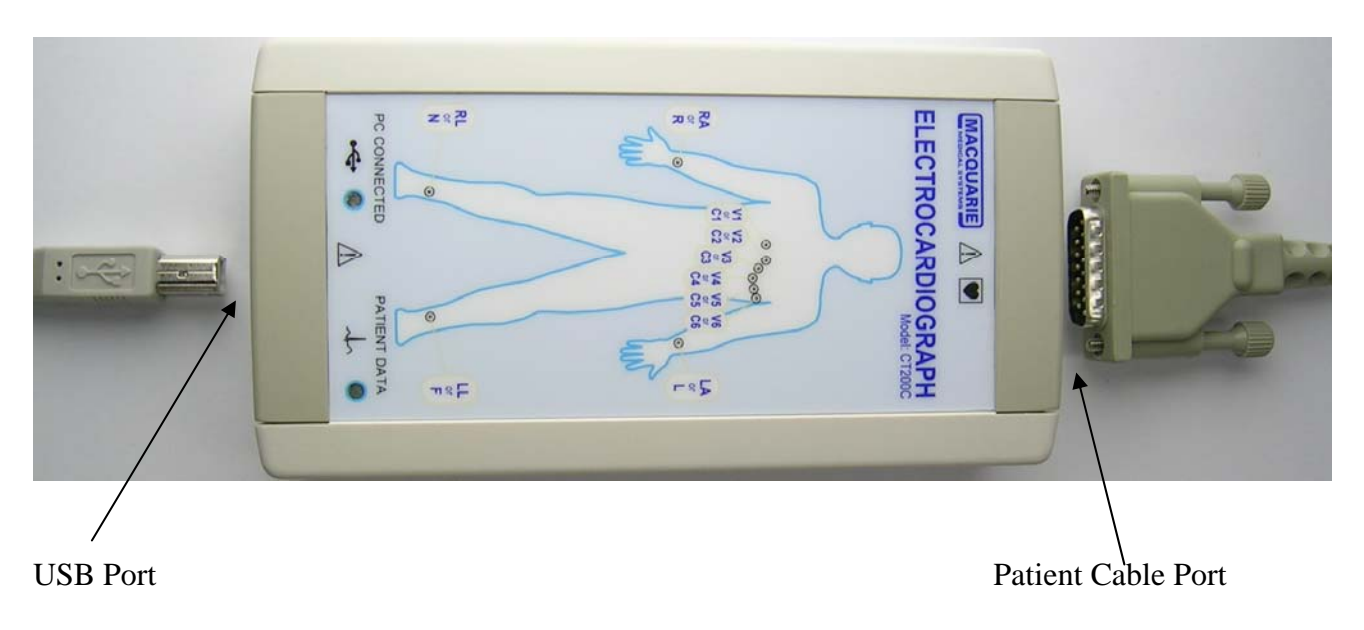

### Electrodes

Good electrode connection is the most important factor in recording a good quality ECG. By following a few basic steps consistent, clean recordings can be achieved.

- Ensure patient electrical isolation; do not connect any Type B (applied parts) devices in conjunction with the CT200C device and its nominated accessories (including electrodes and cables). This requirement is to protect the patient or user against risk of electric shock or electrocution emanating from any such third party device. Please refer to the section in this manual entitled "Warnings and Cautions" for further detail on safe operation of the CT200C device.
- 2) Clean the electrode sites with an alcohol swab.
- 3) Place a small amount of ECG electrode gel on the metal electrode of the limb strap or clamp. Non-conductive gels (such as ultrasound gel) and water are not suitable for ECG connections. Where body hair is present at the electrode sites, use more gel to ensure a good connection. It is not usually necessary to shave the patient.
- 4) Connect the electrodes a short distance above the ankle or wrist, with the metal part placed on the fleshy part of the limb.
- 5) Place a small amount of gel at each of the chest electrode sites, and attach the suction bulbs.

Follow the same procedure for disposable electrodes (no gel is required). **Disposable electrodes must only be used once**. Re-using these electrodes will always result in poor recordings.

### Lead Connections (10 leads on patient cable)

The following lead name abbreviations and colours are used for the electrode leads:

|           | <u>Australia/USA</u> |        | Eu   | rope   | 0                             |
|-----------|----------------------|--------|------|--------|-------------------------------|
| Lead Name | Code                 | Colour | Code | Colour | $\langle \rangle$             |
| Right Arm | RA                   | White  | R    | Red    | $\sim$                        |
| Left Arm  | LA                   | Black  | L    | Yellow | 1 oguat                       |
| Right Leg | RL                   | Green  | Ν    | Black  | V1 V2 V3<br>C1 C2 V2 V4 V5 V6 |
| Left Leg  | LL                   | Red    | F    | Green  |                               |
| Chest 1   | V1                   | Red    | C1   | Red    |                               |
| Chest 2   | V2                   | Yellow | C2   | Yellow |                               |
| Chest 3   | V3                   | Green  | C3   | Green  |                               |
| Chest 4   | V4                   | Blue   | C4   | Brown  |                               |
| Chest 5   | V5                   | Orange | C5   | Black  |                               |
| Chest 6   | V6                   | Purple | C6   | Purple |                               |

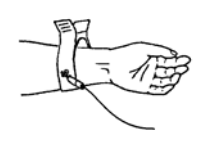

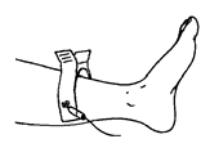

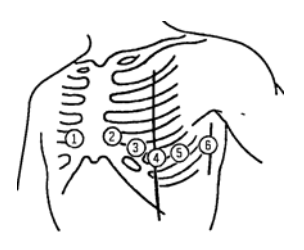

#### Connecting the Patient continued ...

#### Use of disposable electrodes

There is the option of using disposable electrodes in place of reusable electrodes. The disposable electrode arrangement that is used on the end of each one of the patient cables 4mm banana plugs is an alligator clip attached to a stick-on electrode which is placed in the appropriate place on the patient's body. One must take care to note how the alligator clip is attached to the stick-on electrode as there is only one conductive side surface on both the stick-on electrode and the alligator clip. If you do not make this connection correctly there is no conductive path for the patients signal to travel. Ensure that all leads are pushed firmly into the backs of each of the ten alligator clips and that each alligator clip is affixed in the correct manner to each stick-on electrode which is itself stuck on in the correct place on the patient.

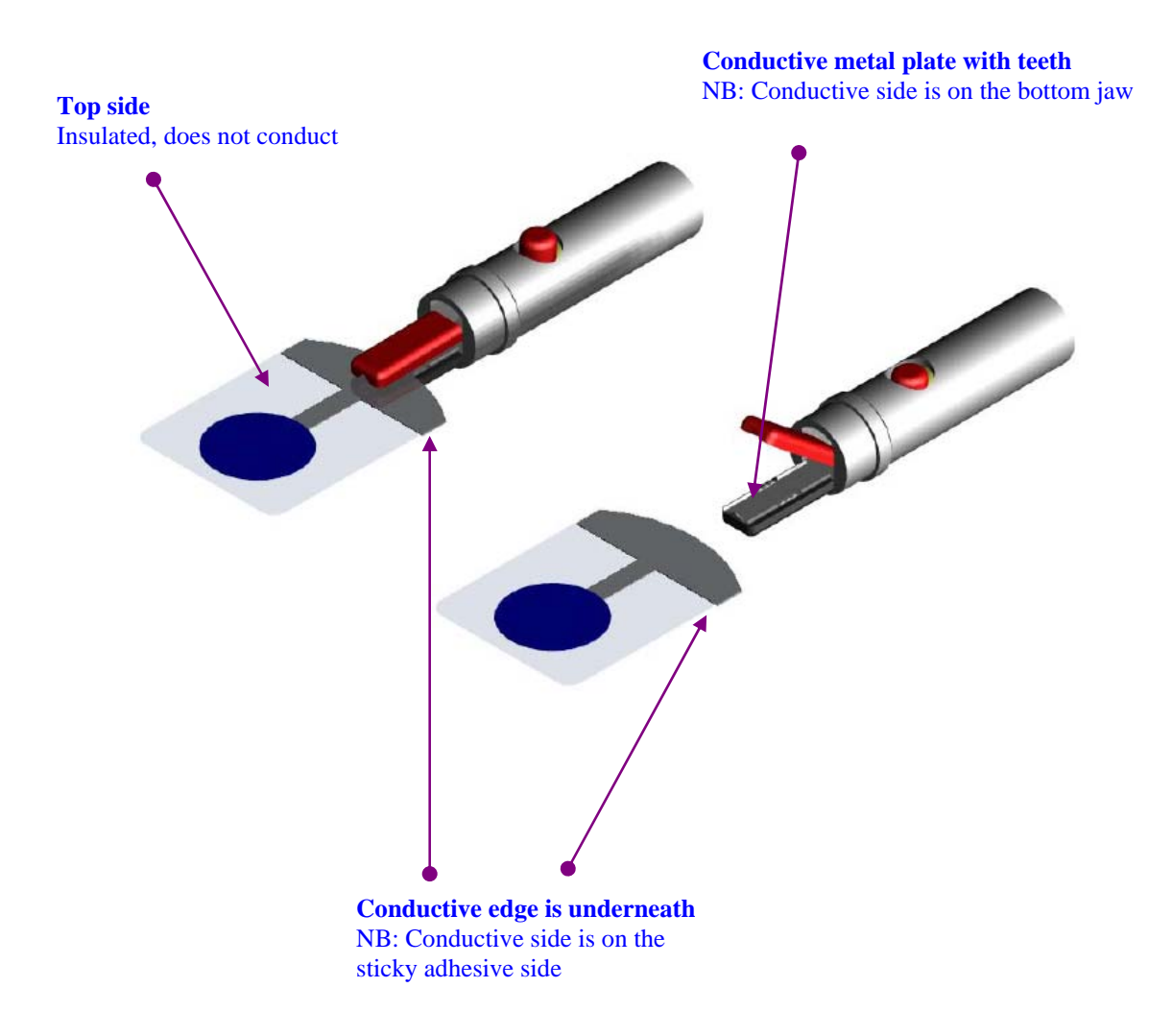

#### Installing the USB Driver

As soon as you plug in the CT200C to the USB port, your computer will start the "Found New Hardware wizard" which will prompt you through the entire device driver installation process, just follow the sequence of dialog screens below selecting the options as instructed.

First prompt is a message as shown below:

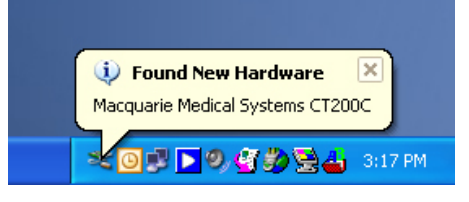

#### Step 1

The wizard launches with this first screen.

Please ensure the CT200C Installation Disk is inserted into your CD-ROM drive.

On this dialog screen please click option "Yes, this time only" then click the next button.

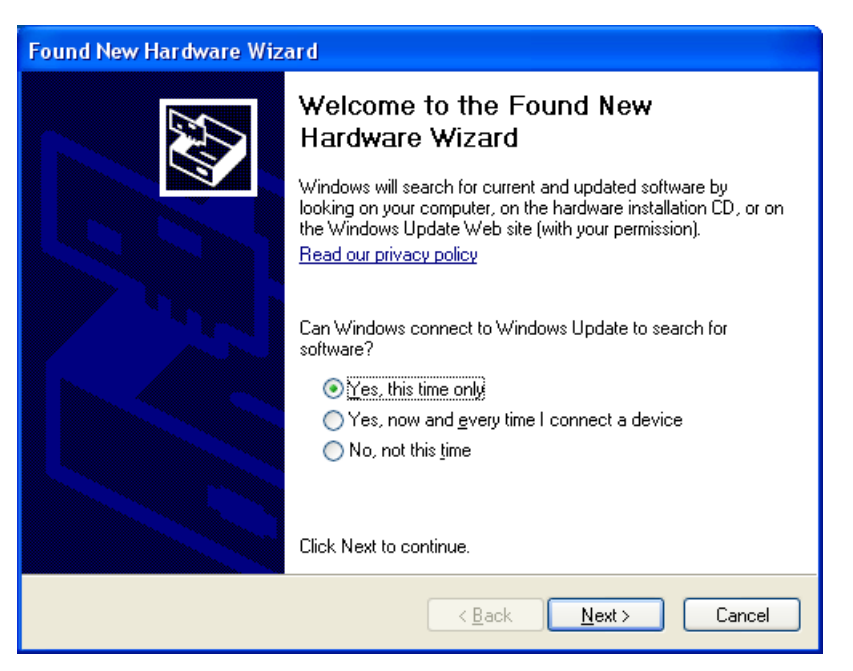

#### Step 2

On the following dialog screen please click option "Install from a list or specific location (Advanced)" then click the next button.

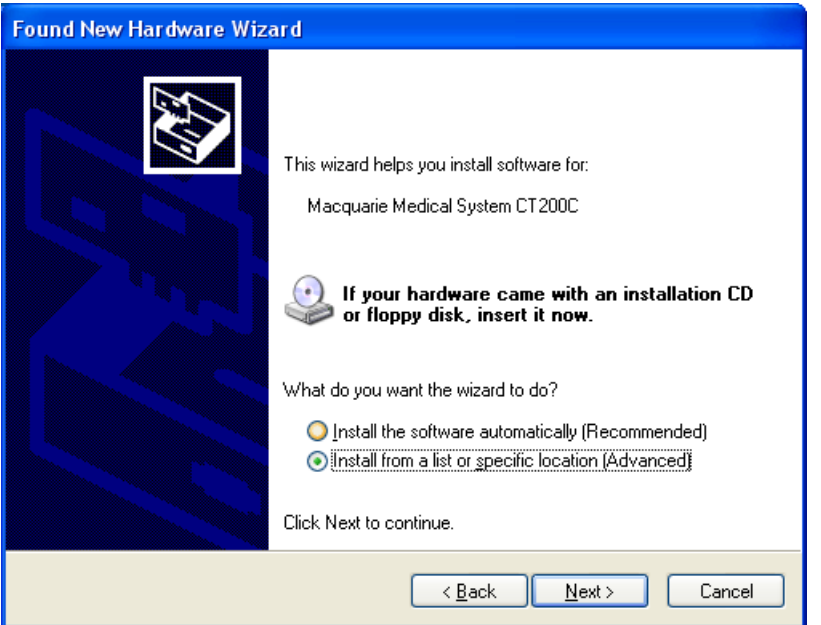

Installing the USB driver continued ...

#### Step 3

On the following dialog screen please click option "Search for the best driver in these locations." Then tick the "Search removable media (floppy, CD-ROM...)" and if ticked un-tick the "Include this location in the search" then click the next button.

| Found New Hardware Wizard                                                                                                    |  |  |  |  |
|----------------------------------------------------------------------------------------------------|--|--|--|--|
| Please choose your search and installation options.                                                                                                    |  |  |  |  |
| ⊙ Search for the best driver in these locations.                                                                                                    |  |  |  |  |
| Use the check boxes below to limit or expand the default search, which includes local<br>paths and removable media. The best driver found will be installed.   |  |  |  |  |
| Search removable media (floppy, CD-ROM)                                                                                                    |  |  |  |  |
| Include this location in the search.                                                                                                    |  |  |  |  |
| Biowse                                                                                                    |  |  |  |  |
| O Don't search. I will choose the driver to install.                                                                                                    |  |  |  |  |
| Choose this option to select the device driver from a list. Windows does not guarantee that<br>the driver you choose will be the best match for your hardware. |  |  |  |  |
|                                                                                                    |  |  |  |  |
| < <u>B</u> ack <u>N</u> ext > Cancel                                                                                                    |  |  |  |  |

#### Step 4

The following dialog screen will be displayed during the operating systems search for the USB device driver. Please wait until this finishes. (Approximate time taken several seconds)

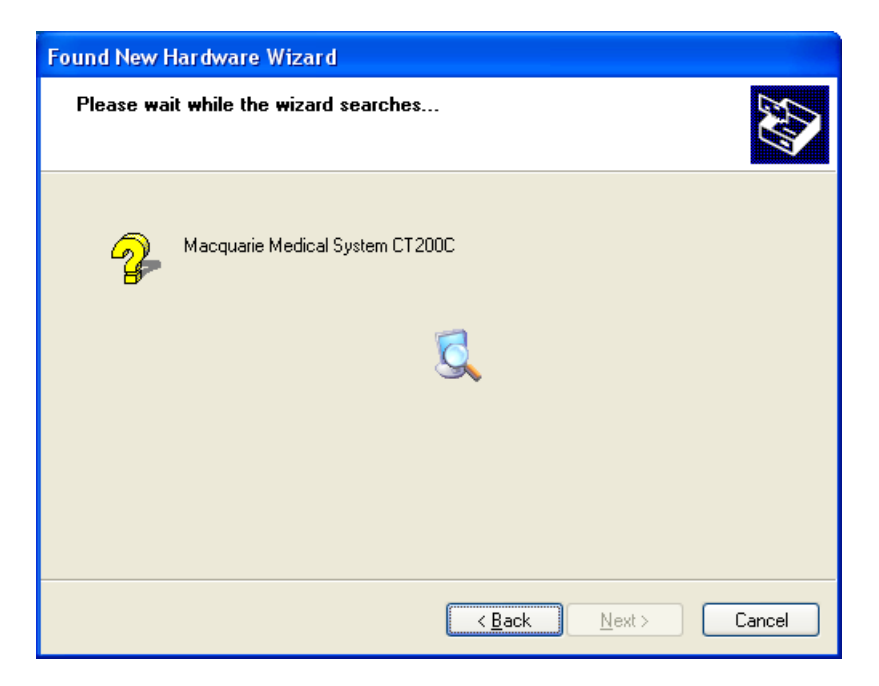

Installing the USB driver continued ...

#### Step 5

The following dialog screen will be displayed during the operating systems search for the USB device driver. Please wait until this finishes. (Approximate time taken several seconds)

| Found New Hardware Wizard                          |  |  |  |  |  |
|----------------------------------------------------|--|--|--|--|--|
| Please wait while the wizard installs the software |  |  |  |  |  |
| Silicon Labs CP210x USB to UART Bridge             |  |  |  |  |  |
| WdfCoinstaller01005.dll<br>To C:\WINDOWS\system32  |  |  |  |  |  |
| < <u>B</u> ack <u>N</u> ext > Cancel               |  |  |  |  |  |

#### Step 6

On the following dialog screen please click the "Finish" button to complete the process.

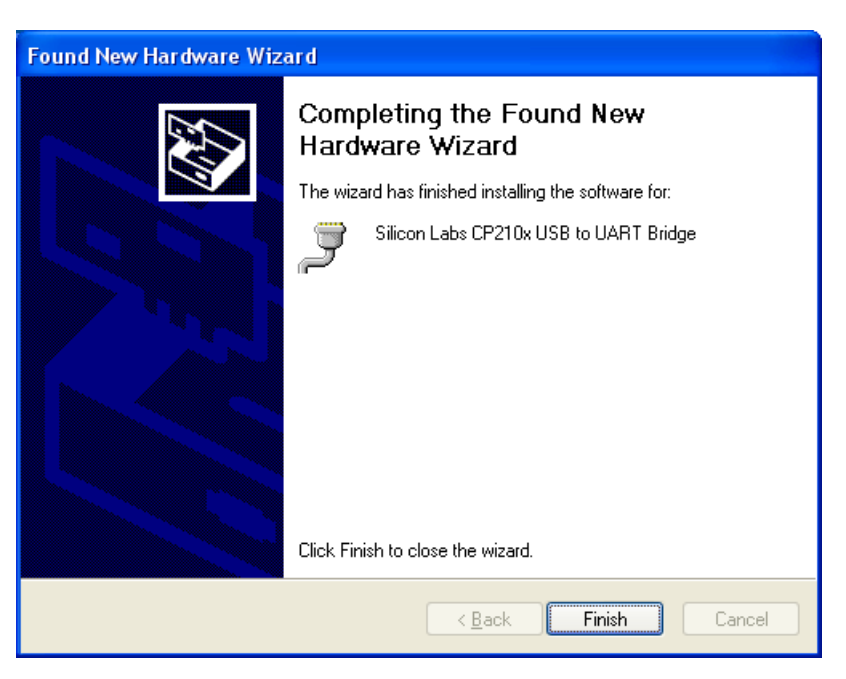

This final dialog screen pops up telling you that your hardware has been successfully installed and the CT200C driver is functional.

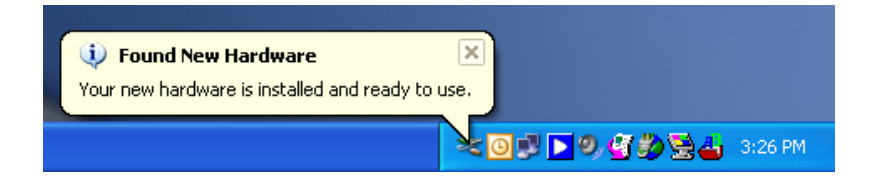

- 1. Please ensure the CT200C Real Time software version being installed is:-(Version number 3.00, Release date: 28th November 2007)
- 2. Please ensure the CT200C Real Time software and driver CD-ROM Disk is inserted into your CD-ROM Drive.
- 3. Click the Start button, then "Run..."

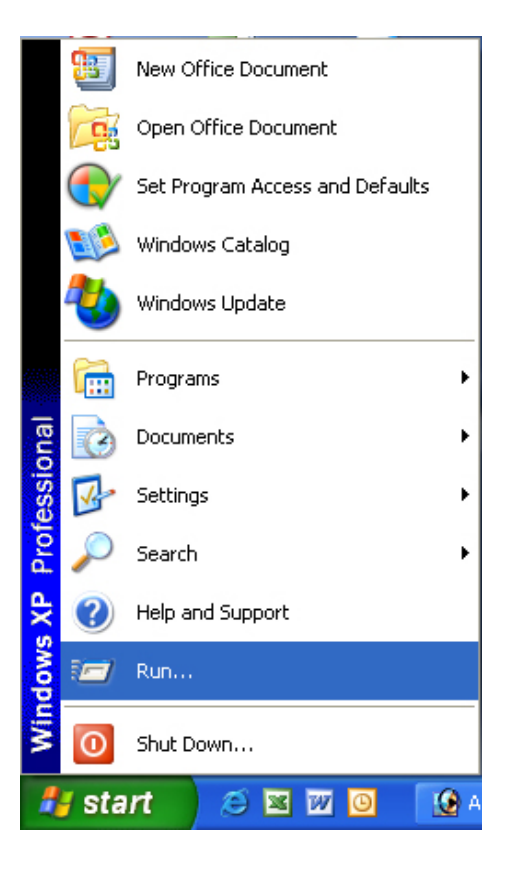

4. Please type in the following text "D:\RT200setup.exe" in the white entry section of the drop down list. (Note: This is not case sensitive upper or lower or mixed is fine.), then click on the OK button. Please note that the drive letter should be your CD ROM Drive where the CT200C installation disk is inserted if this is not D drive, then the first letter may need to be changed to match. (For example if it is E: then you would type in "E" followed by ":\RT200setup.exe" instead)

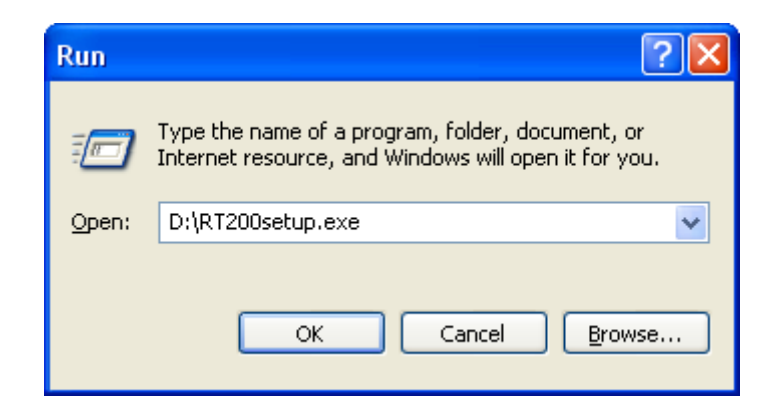

#### Installing CT200C Real Time Software continued ...

5. The installation dialog screen will come up on your notebook computer screen. Click the "Next" button to continue.

| Welcome to RT200 Installation 🛛 🗙 |                                                                                                    |  |  |  |  |
|-----------------------------------|----------------------------------------------------------------------------------------------------|--|--|--|--|
|                                   | Welcome to RT200 Setup program. This program<br>will install RT200 on your computer.<br>t is strongly recommended that you exit all Windows programs<br>before running this Setup Program.<br>Click Cancel to quit Setup and close any programs you have<br>unning. Click Next to continue with the Setup program.<br>WARNING: This program is protected by copyright law and<br>nternational treaties.<br>This program is intended to be used by purchasers of the<br>Macquarie Medical System's ECG Recorders with PC<br>connectivity. Any other use is strictly prohibited.<br>This version of RT200 is designed to work on<br>Windows 98 SE, 2000, XP and Vista.<br>Windows 95 and ME are not supported |  |  |  |  |
|                                   | Cancel                                                                                                    |  |  |  |  |

6. A default directory path is already chosen for you, if you wish to change it please do so by clicking the "Browse" button and navigating to it, then click the "Next" button to continue.

| Choose Destination Location |                                                                                                    |  |  |  |  |
|-----------------------------|----------------------------------------------------------------------------------------------------|--|--|--|--|
|                             | Setup will install RT200 in the following folder.<br>To install into a different folder, click Browse, and select<br>another folder.<br>You can choose not to install RT200 by clicking Cancel to exit<br>Setup. |  |  |  |  |
|                             | Destination Folder<br>C:\\Macquarie Medical Systems <u>Br</u> owse                                                                                                    |  |  |  |  |
|                             | < <u>B</u> ack <u>Next</u> Cancel                                                                                                    |  |  |  |  |

#### Installing CT200C Real Time Software continued ...

7. Click the "Next" button to continue.

| Start Installation | ×                                                                                                    |
|--------------------|----------------------------------------------------------------------------------------------------|
|                    | You are now ready to install RT200.<br>Press the Next button to begin the installation or the Back<br>button to reenter the installation information. |
|                    | < <u>B</u> ack <u>Next</u> > Cancel                                                                                                    |

8. A screen will very briefly show that displays the files being installed which are required.

| Installing | ×                                                                                                    |
|------------|----------------------------------------------------------------------------------------------------|
|            | Current File<br>Skipping file:<br>C:\WINDOW/S\Fonts\Mms1.ttf<br>All Files<br>Time Remaining 0 minutes 39 seconds |
|            | < Back Next > Cancel                                                                                             |

#### Installing CT200C Real Time Software continued ...

9. Once all the files have been installed, click the "Finish" button to complete.

| Installation Complete | ×                                                                                            |
|-----------------------|----------------------------------------------------------------------------------------------|
| Installation Complete | RT200 has been successfully installed.<br>Press the Finish button to exit this installation. |
|                       | < <u>B</u> ack <u>Finish &gt;</u> Cancel                                                     |

## Running the CT200C Real Time Software for the first time

Short cuts are added to you current version of Windows to allow you to click and quickly run the program. There is an icon on your desktop that can be used or you can use the start button and follow the path under programs, please refer to these sample images. (Note: Your desktop graphic will vary from this sample)

| S    | tart E             | Button pressed and item sel | lected                    | Desktop Icon                                         |
|------|--------------------|-----------------------------|---------------------------|------------------------------------------------------|
|      | î.                 | Programs                    | Macquarie Medical Systems | ► T200                                               |
| onal | Ì                  | Documents                   | •                         | Location: C:\Program Files\Macquarie Medical Systems |
| essi | <u>v</u>           | Settings                    | •                         |                                                      |
| Prof | P                  | Search                      | •                         |                                                      |
| XP   | ?                  | Help and Support            |                           |                                                      |
| dows |                    | Run                         |                           |                                                      |
| Win  | 0                  | Shut Down                   |                           |                                                      |
| 4    | <mark>,</mark> sta | nrt 🖉 🤌 🔍 🐩 🖉 🖉             | ntitled - RT200 V.3.00    |                                                      |

The programs main screen will open as shown below. Before you can record any ECG, you need to select and verify the communications. Click on the "Set up" button located on the toolbar, as shown below

| 🧧 Untitled - RT200 V. 3.00                                                   |  |
|------------------------------------------------------------------------------|--|
| Eile Edit New Help                                                           |  |
|                                                                              |  |
| Monitor Lead Select II 💌 Filter 100Hz 💌 Speed: 25 mm/s Sensitivity: 10 mm/mV |  |
| Monitoring II                                                                |  |
|                                                                              |  |
|                                                                              |  |
|                                                                              |  |
|                                                                              |  |
|                                                                              |  |
|                                                                              |  |
|                                                                              |  |
|                                                                              |  |
|                                                                              |  |
|                                                                              |  |
|                                                                              |  |
|                                                                              |  |
|                                                                              |  |
|                                                                              |  |
|                                                                              |  |
|                                                                              |  |
|                                                                              |  |
|                                                                              |  |

Running the CT200C Real Time Software for the first time continued ...

On the "General" tab, select communication device "Silicon Labs CP210x USB to UART Bridge" option, then click the "Link check" button.

| RT200 Setup options                                                                                                    | × |  |  |
|----------------------------------------------------------------------------------------------------|---|--|--|
| General Display/View Print/Export Advance                                                                                                    |   |  |  |
| Communication Type                                                                                                    |   |  |  |
| RS-232 port selected:<br>Silicon Labs CP210x USB to UART Bridge (COM: Link check<br>Communications Port (COM1:)<br>Silicon Labs CP210x USB to UART Bridge (COM3:) |   |  |  |
| When opening or importing files, use the following directory:<br>System default C Last accessed C Set as below                                                    |   |  |  |
| Browse                                                                                                    |   |  |  |
| OK Cancel                                                                                                    |   |  |  |

If the link check is successful, the following dialog will be shown.

| Links check OK 🛛 🛛 🔀 |                                                         |  |  |  |
|----------------------|---------------------------------------------------------|--|--|--|
| ٩                    | A CT200C is found on this port<br>Firmware version 3.00 |  |  |  |
|                      | OK                                                      |  |  |  |

At this point your CT200C is fully operational. Proceed by clicking the OK button in each of these dialog screens to close them.

The Real Time main screen dialog will look similar to the one shown below.

**Title bar**: At the very top in the title section is displayed the currently open file name along with the title of this software its current version and to the far right is the minimise, maximize and close buttons.

**Menu bar:** Below this is the menu bar, to use it you click on any one item of interest and navigate to the selected option to activate it. Depending on the current operational status of the program certain options may be unavailable for change and this will be indicated by the item being greyed out. When the option becomes appropriate to use it will be un-greyed. Refer figure 2 below to see a sample view of the greyed out items on the menu bar.

**Tool bar:** Below the menu bar is the tool bar also sometimes called the button bar, buttons with icons (small images) displayed on them can be clicked to activate the associated feature. The images are used as a visual cue to further assist the user of the application. As with many other types of software running on the Windows operating systems there is the possible use of both the menu bar and the tool bar items to achieve the same task. The general premise is all features can be accessed via the text based menu bar where as the tool bar/button bar is generally used for highly repetitious tasks. Depending on the current operational status of the program certain options may be unavailable for change and this will be indicated by the item being greyed out. When the option becomes appropriate to use it will be un-greyed. Refer figure 3 below to see a sample view of the greyed out items on the tool bar.

**Status Bar:** At the very bottom of the main screen dialog is the status bar which is used to display various messages associated with the programs current operations and such information as **cap**itals lock (CAP), **num**ber lock (NUM) and **scr**oll lock (SCRL).

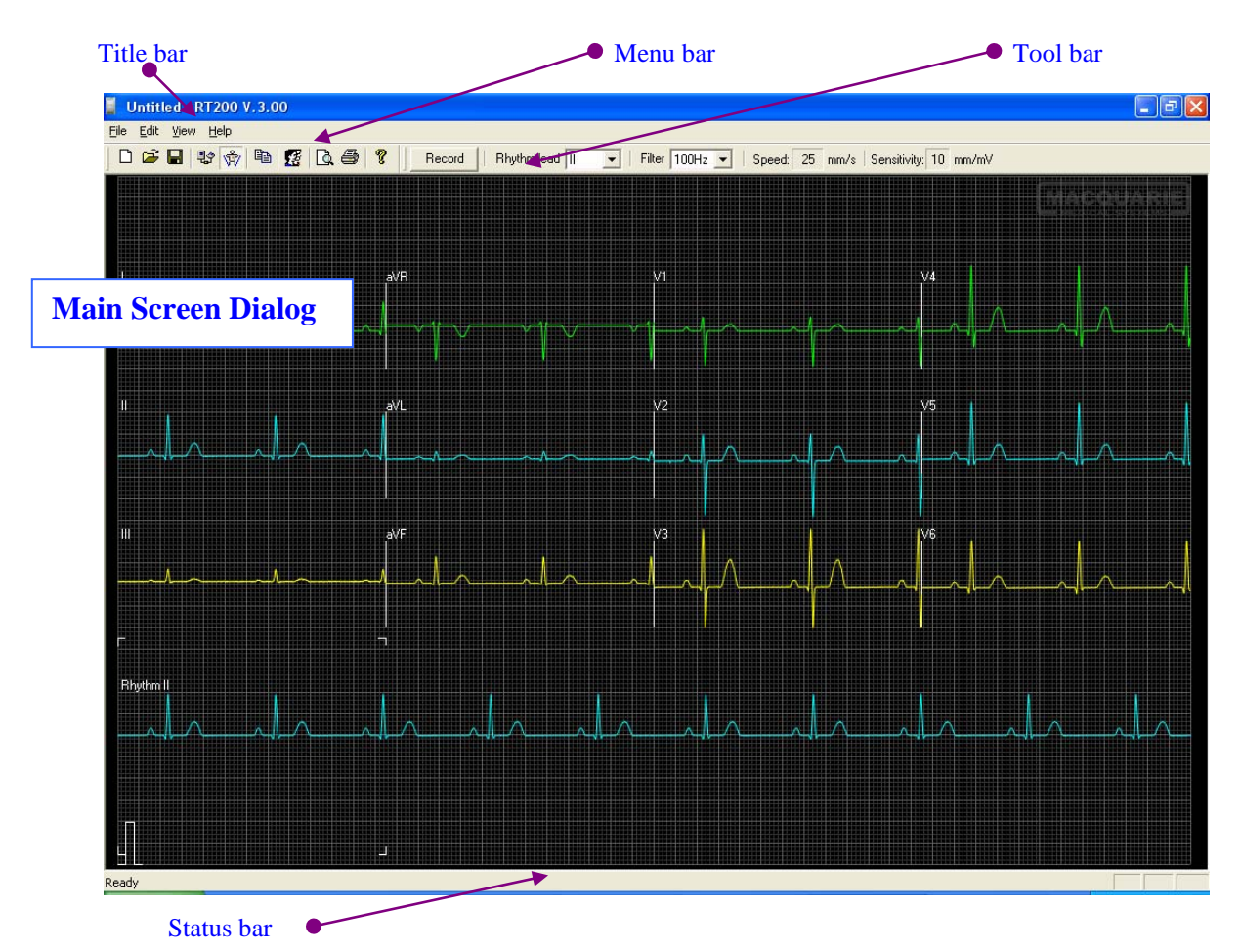

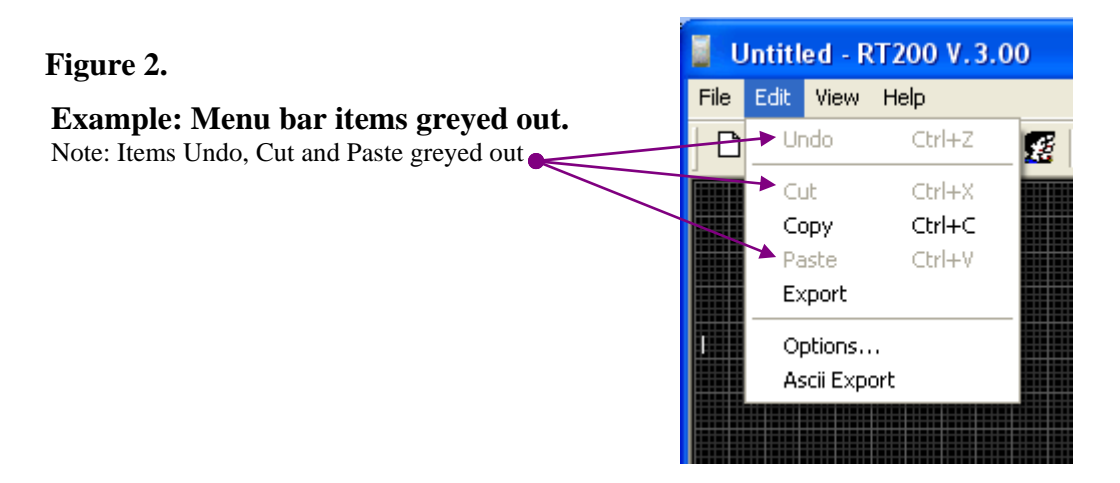

#### Figure 3.

#### **Example:** Tool bar items greyed out.

Note: All button items greyed out except Patient Info, About and Record

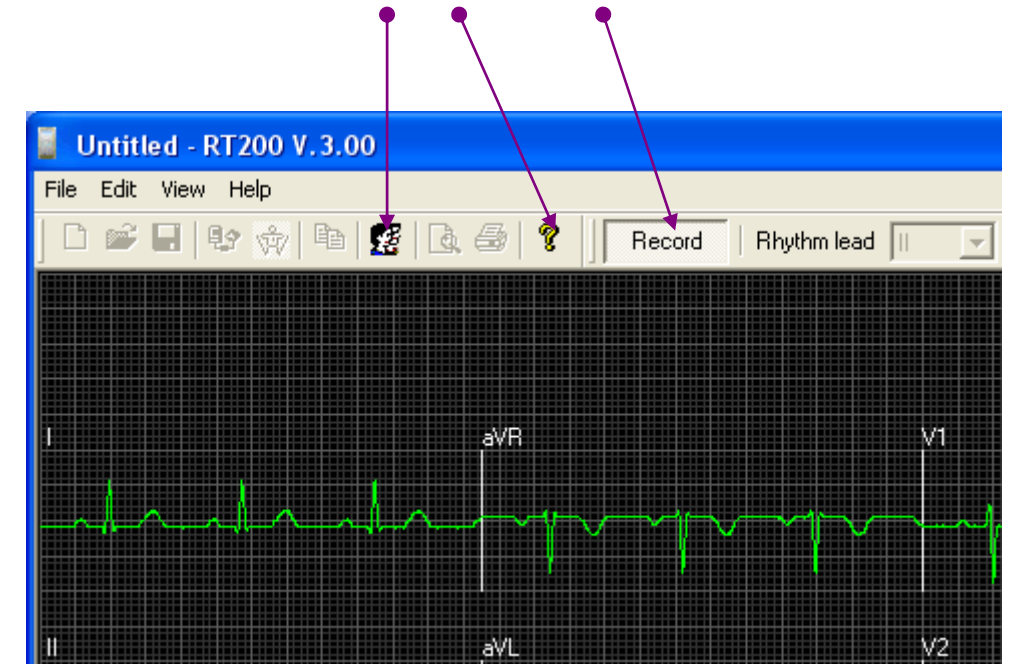

The Real Time main screen dialog will look similar to one of these shown below, the screen image in figure 1 below shows the twelve leads plus the selected rhythm lead view, and the screen image shown in figure 2 below shows the selected single lead view.

#### Figure 1

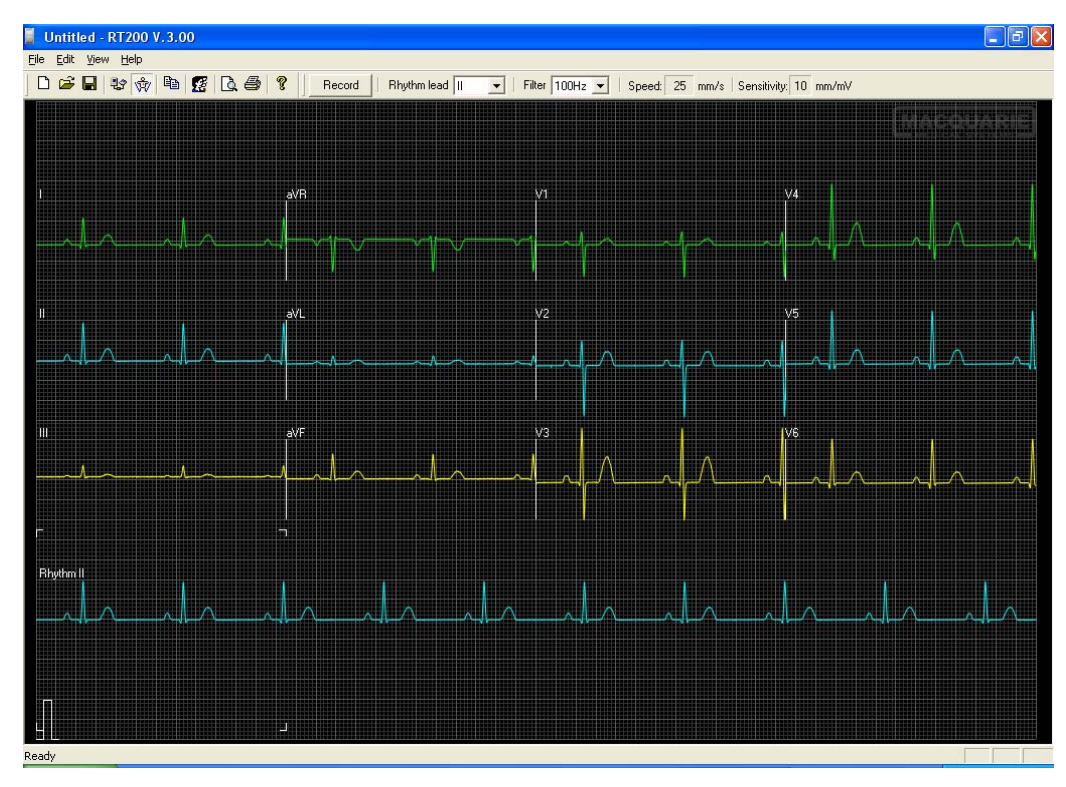

#### Figure 2

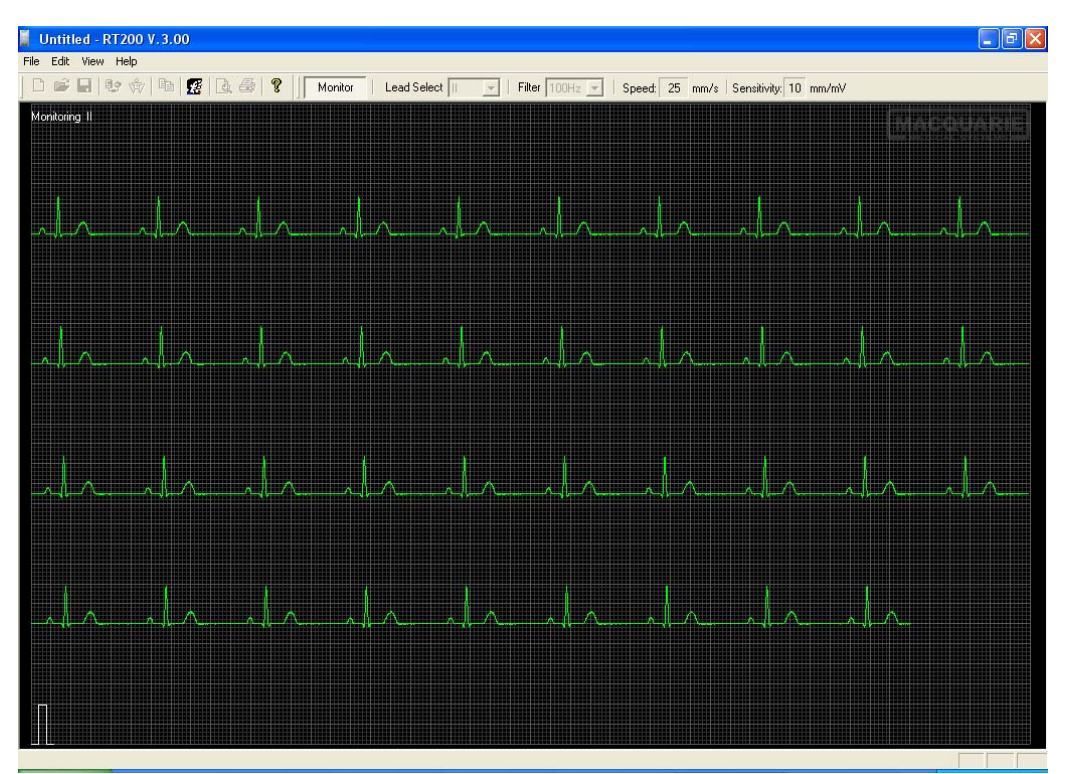

#### Recording Screen Layout continued ...

Before you start a new recording, switch to the view you want to use by clicking the "View Real Time Format" button on the tool bar, as shown below. This button toogles between the two possible settings, when the button appears to be depressed the view will be in 12 lead monitor mode and when it appears as un-depressed it will be in single lead monitor mode.

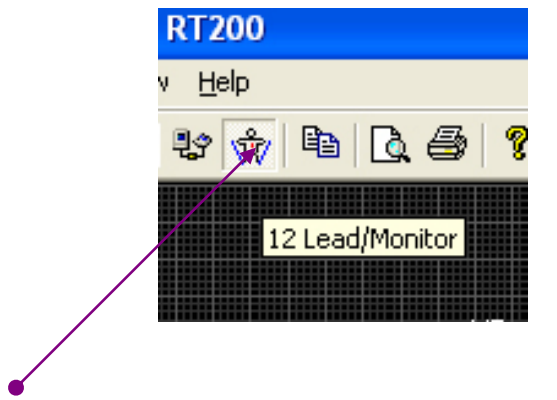

Toggle button between 12 lead viewing and single lead viewing

Once the patient is connected to the unit and they are lying still, click the "Record" button on the tool bar to bring up the continuous stream on the notebook computer screen. Once you are happy with the recording either click the "Record" button again or click any where on the main screen to also stop and complete the recording. At this point in time if you try to make another recording you are presented with a message screen with the option to either save or dicard the current recording just made.

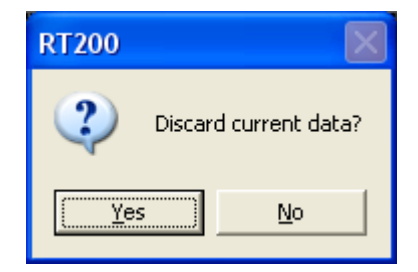

#### Recording Screen Layout continued ...

If you decide to discard then all information acquired will be lost but to save the current recording there are several ways, which are as follows:-

• By clicking the "File" option on the menu bar and navigating to the "Save" or "Save As..." options, and selecting one of them

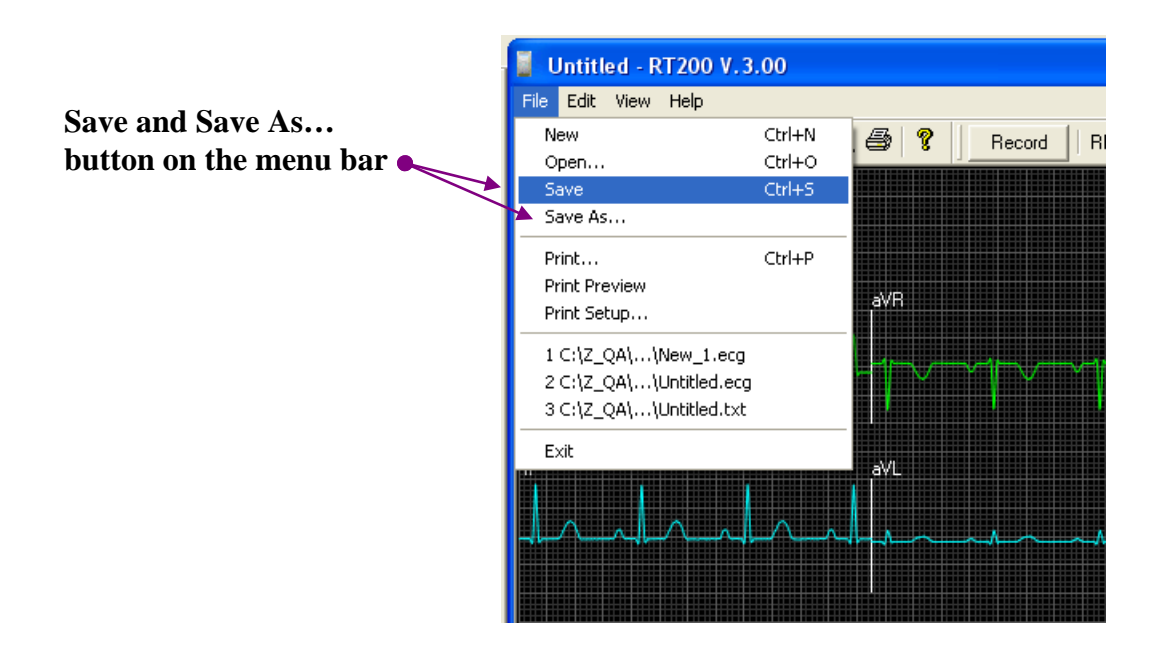

• The other way is by clicking the save button on the tool bar menu

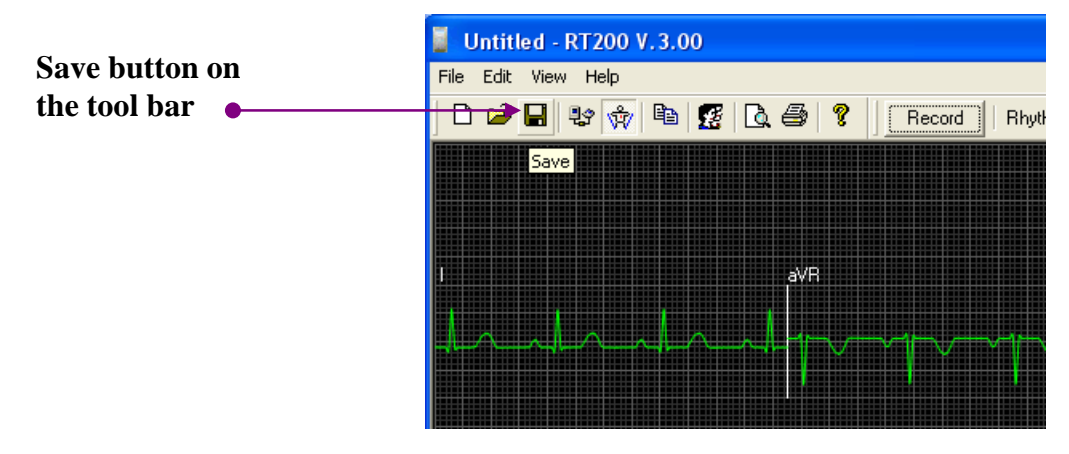

After you have decided you want to save the file you have to enter the associated patient details if you have not already done so. Please refer to the topic "Identify Patient Recording" in the next section in this manual for assistance on this.

You will then be required to finally save the recording Please refer to the topic "Save Current Recording" in the next section in this manual for assistance on this.

Whenever any new patient recording is created, it must have all relevant information entered with it to identify which patient it belongs to and at what time the recording was taken. This is a requirement, and the information must be entered by the qualified person taking the ECG recording. Please refer to the section "Warnings & Cautions" towards the beginning of this manual.

The dialog screen "Patient Information" containing information fields shown below is automatically launched when a new recording has been made or when the "Patient Info" button is pressed on the main screens toolbar.

| Patient Information                                                                                                    | Patient Info button<br>on main screen,<br>allows manual<br>opening of dialog<br>screen |
|----------------------------------------------------------------------------------------------------|----------------------------------------------------------------------------------------|
| Given name D0B 1/01/1980 Given name D0B 1/01/1980 Given name D0B 1/01/1 | Note: Shaped mandatory fields that must be filled in.                                  |
| Cardiologist Cardiologist's comments Search existing patient OK                                                                                                    |                                                                                        |

There are five mandatory fields that must be filled in as they will help to reduce the risk of inadvertently misidentifying the current patient with their particular recording. It is critical this information be filled in correctly when a recording has been taken. Even if you make a recording that you are not satisfied with, the five fields Patient ID, Patient Name (Both Surname and Given Name), Patient Sex and the Doctors Name taking the ECG recording must still be filled in. Below is the message that you will be prompted with if any of these fields are not filled in.

| RT200                                                        |
|--------------------------------------------------------------|
| The patient ID, name, sex and doctor's name cannot be empty. |
| ОК                                                           |

Identify Patient Recordings continued ...

Looking again at this patient information dialog screen you will notice a button labelled "Clear". When this button is clicked it will clear all currently entered information and restore the default text that appears initially when a new recording requiring patient information to be added is first created. Note: You do not have to use this button if you make a mistake in entry in any of the fields that you are currently entering data in, as they can be manually corrected by clicking the mouse in them and navigating and typing the correction. It is intended to clear or remove all the information entered at once.

| Patient Information                                                                                |                                     |
|----------------------------------------------------------------------------------------------------|-------------------------------------|
| ID # Sex:                                                                                          |                                     |
| Surname                                                                                            |                                     |
| Given name                                                                                         |                                     |
| DOB 1/01/1980 -                                                                                    |                                     |
| Weight 50 kg Height 160 cm                                                                         |                                     |
| BP 80 / 120                                                                                        |                                     |
| Doctor                                                                                             |                                     |
| Comments & Medications                                                                             |                                     |
|                                                                                                    |                                     |
| Cardiologist                                                                                       |                                     |
| Cardiologist's comments                                                                            |                                     |
|                                                                                                    |                                     |
| Search existing patient                                                                            | ок                                  |
|                                                                                                    |                                     |
| Note all fields cleared of information<br>and only certain fields restored with<br>default values. | Default fields with values restored |

When a new recording has been made and you attempt to close the program before you have entered the patient details that must be associated with it, you will received the following message dialog screen which will force you to either save and enter the required patient information details or allow you discard the information recorded if it is unwanted.

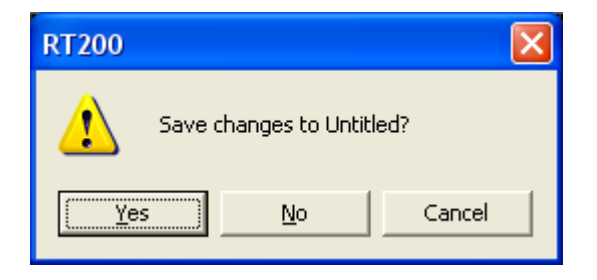

Identify Patient Recordings continued ...

In the following circumstances you will receive the message screen prompt asking if you wish to discard the ECG data you have currently acquired.

- When you attempt to change from single lead trace to twelve lead trace view or visa versa without first saving the current patient recording.
- When you have made a recording without saving it and then you try to make another recording.

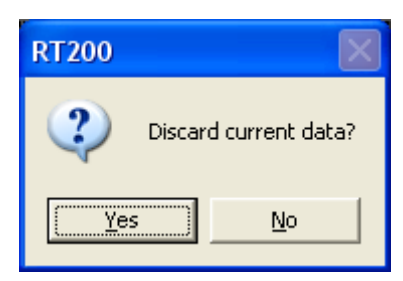

When you confirm that you want to "Save" the recording you will be presented with the Save dialog screen which will allow you to select a path and enter a file name for your recording. This will save the file to disk in the path entered for future retrieval.

| Save As               | ? 🗙                                   |
|-----------------------|---------------------------------------|
| Savejn: 隘             | Macquarie Medical Systems 💽 🗲 🖻 📅 📰 🗸 |
| Patient Red           | cordings                              |
| File <u>n</u> ame:    | JDoe01.ecg                            |
| Save as <u>t</u> ype: | RT200 Files (*.ecg)                   |

To make saving more convenient you can set a default path where your recordings are to be saved to without having to navigate and retype over and over again. To access this feature select "Edit" from the menu bar and then navigate to the "Options…" item.

|                     | 📕 JD | oe01.ecg   | - RT200 V | . 3.00        |
|---------------------|------|------------|-----------|---------------|
|                     | File | Edit View  | Help      |               |
| Calast Ontions item |      | Undo       | Ctrl+Z    | Æ             |
| Select Options item |      | Cut        | Ctrl+X    |               |
|                     |      | Сору       | Ctrl+C    |               |
|                     |      | Paste      | Ctrl+V    |               |
|                     |      | Export     |           |               |
|                     |      | Options    |           |               |
|                     |      | Ascii Expo | rt        |               |
|                     |      | $\land$    | $\wedge$  | $\Box \wedge$ |
|                     |      |            |           |               |
|                     |      |            |           |               |

Then click option "Set as below" then click "Browse" and navigate to the path you wish to use, then click the "OK" button.

| RT200 Setup options                                           |              |
|---------------------------------------------------------------|--------------|
| General Display/View Print/Export Advance                     |              |
| Communication Type                                            |              |
| • RS-232 • USB 2.0                                            |              |
| RS-232 port selected:                                         | <u>Steps</u> |
|                                                               | 1.)          |
| When opening or importing files, use the following directory: | 2.)          |
| C:\Program Files\Macquarie Medical Systems\Patient R Branse   | 3.)          |
|                                                               |              |
| O# Cancel                                                     |              |

To open a recording previously made there are several ways, which are as follows:-

• By clicking the "File" option on the menu bar and navigating to the "Open" option and selecting it.

|                    | JDoe01.ecg - RT2    | 200 V.3.00 |
|--------------------|---------------------|------------|
|                    | File Edit View Help |            |
|                    | New                 | Ctrl+N     |
|                    | 🗶 Open              | Ctrl+O     |
|                    | Save                | Ctrl+S     |
|                    | Save As             |            |
| Select Open item 🧉 | Print               | Ctrl+P     |
|                    | Print Preview       |            |
|                    | Print Setup         |            |
|                    | 1 JDoe01.ecg        |            |
|                    | 2 JDoe01.ecg        |            |
|                    | 3 C:\Z_QA\\New_1    | .ecg       |
|                    | Exit                |            |
|                    |                     |            |

• Or the other way is by clicking the open button on the tool bar menu

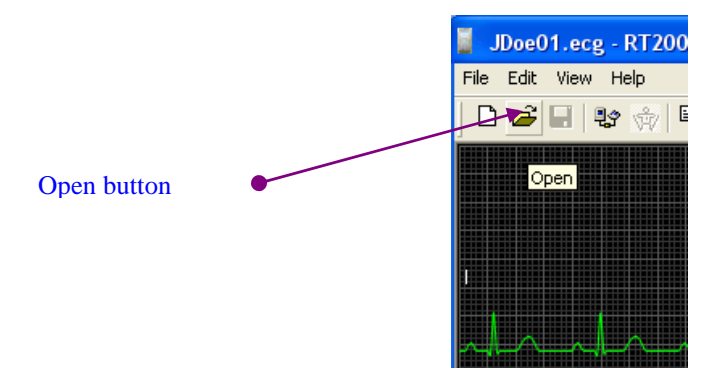

An Open screen dialog will appear prompting you for the recorded file you wish to open. Please navigate to it and click the Open button at the bottom of this screen. The file will then be opened on screen.

| Open                   |                    |              | ? 🔀          |
|------------------------|--------------------|--------------|--------------|
| Look in: 🔎             | Patient Recordings | • <b>• •</b> | * 🎟 •        |
| JDoe01.ec              | g                  |              |              |
|                        |                    |              |              |
|                        |                    |              |              |
|                        |                    |              |              |
|                        |                    |              |              |
| File <u>n</u> ame:     | JDoe01.ecg         |              | <u>O</u> pen |
| Files of <u>type</u> : | ECG files (*.ecg)  | <b>_</b>     | Cancel       |
|                        | ,                  |              |              |

#### Filters (Standard)

On the menu bar at the top of the main screen there is a drop down list box that allows you to select one of two possible options for the filter setting being applied to the ECG signal data. There are two possible settings which are 40Hz (Normal) or 100Hz (Clinical). By setting the filter to 40Hz, most high frequencies above 40Hz including power line and muscle artefact will be removed. Note that this setting is actually the "Exercise ECG" bandwidth and is normally not used in clinical diagnostics. Rather than using the lower filter setting to improve the recording environment it is recommended that the 100Hz setting be used, please note that the default setting used is the 100Hz clinical filter.

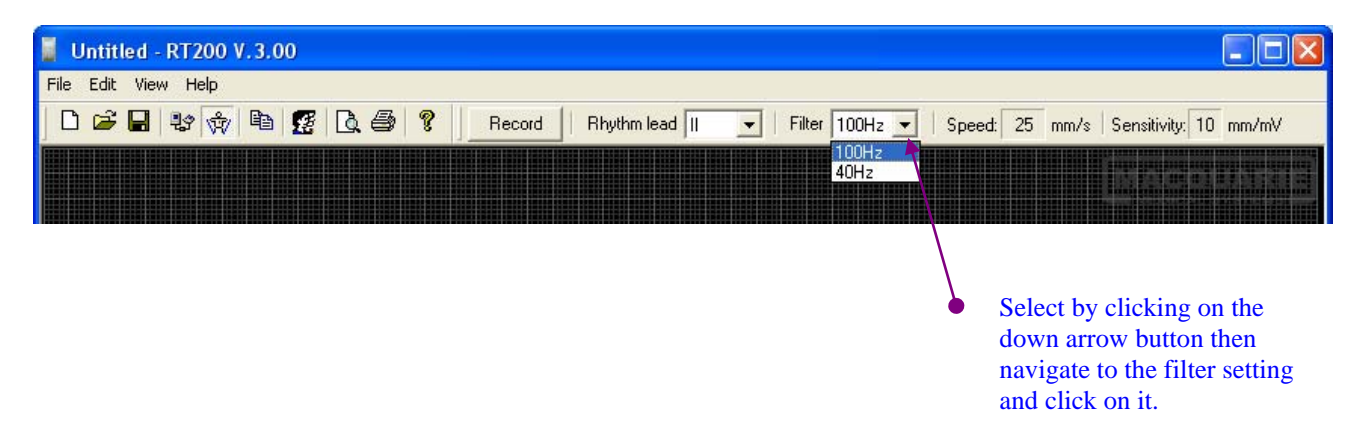

#### Additional Digital Software Filtering

In a very noisy recording environment, it is possible to enable the additional digital software filtering option to further smoothen the ECG recording.

#### Step 1

To access this option select the "Edit" menu item on the main screens menu, a drop down menu will then appear, select the "Options…" item and the RT200 Setup options dialog screen will appear

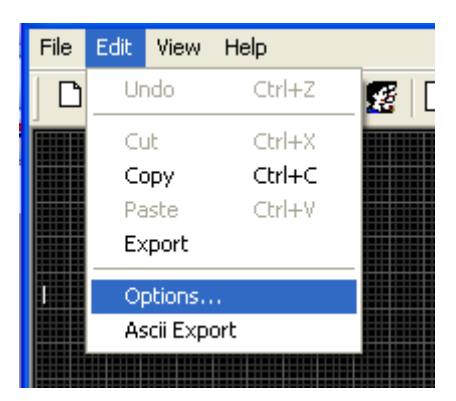

Filtering the ECG signal continued ...

#### Step 2

Click on the "Advance" tab at the top of the dialog screen, then place a tick in the white tick box labelled "Apply additional software filter to ECG data after recording" and then click the "OK" button. This setting will now be selected and this dialog screen will close.

| RT200 Setup options                                                                                                    | × |  |  |  |  |
|----------------------------------------------------------------------------------------------------|---|--|--|--|--|
| General Display/View Print/Export Advance                                                                                                    |   |  |  |  |  |
| Filter setting                                                                                                    |   |  |  |  |  |
| Apply additional software filter to ECG data after recording                                                                                                    |   |  |  |  |  |
| This option further reduces high frequency inteferences<br>in the ECG signal. It can be enabled in most ECG<br>recordings unless the patient is fitted with a pacemaker<br>and special clinical study on the patient is required. |   |  |  |  |  |
| OK Cancel                                                                                                    |   |  |  |  |  |

#### Disengage Additional Digital Software Filtering in the presence of a Pacemaker

Please note that the above mentioned digital real time filter option must not be used when the patient being recorded has a pacemaker fitted. Please ensure that you follow steps 1 & 2 shown above, but in step 2 **un-tick** the option labelled "Apply additional software filter to ECG data after recording". Also ensure that the standard 100Hz filter option is selected.

| Option de-selected | -                                                                                                    |   |
|--------------------|----------------------------------------------------------------------------------------------------|---|
|                    | RT200 Setup options                                                                                                    | × |
|                    | General       Display/View       Print/Export       Advance         Filter setting       Image: Apply additional software filter to ECG data after recording         Image: Apply additional software filter to ECG data after recording       Image: Apply additional software filter to ECG data after recording         Image: Apply additional software filter to ECG data after recording       Image: Apply additional software filter to ECG data after recording         Image: Apply additional software filter to ECG data after recording       Image: Apply additional software filter to ECG data after recording         Image: Apply additional software filter to ECG data after recording       Image: Apply additional software filter to ECG data after recording         Image: Apply additional software filter to ECG data after recording       Image: Apply additional software filter to ECG data after recording         Image: Apply additional software filter to ECG data after recording       Image: Apply additional software filter to ECG data after recording         Image: Apply additional software filter to ECG data after recording       Image: Apply additional software filter to ECG data after recording         Image: Apply additional software filter to ECG data after recording       Image: Apply additional software filter to ECG data after recording         Image: Apply additional software filter to ECG data after recording data after recording data after recording data after recording data after recording data after recording data after recording data after recording data after recording data after recording data after recording data |   |
|                    | OK Cancel                                                                                                    |   |

Once an ECG recording has been made you can more closely examine each lead in detail by moving the mouse over the lead of interest then double clicking on it.

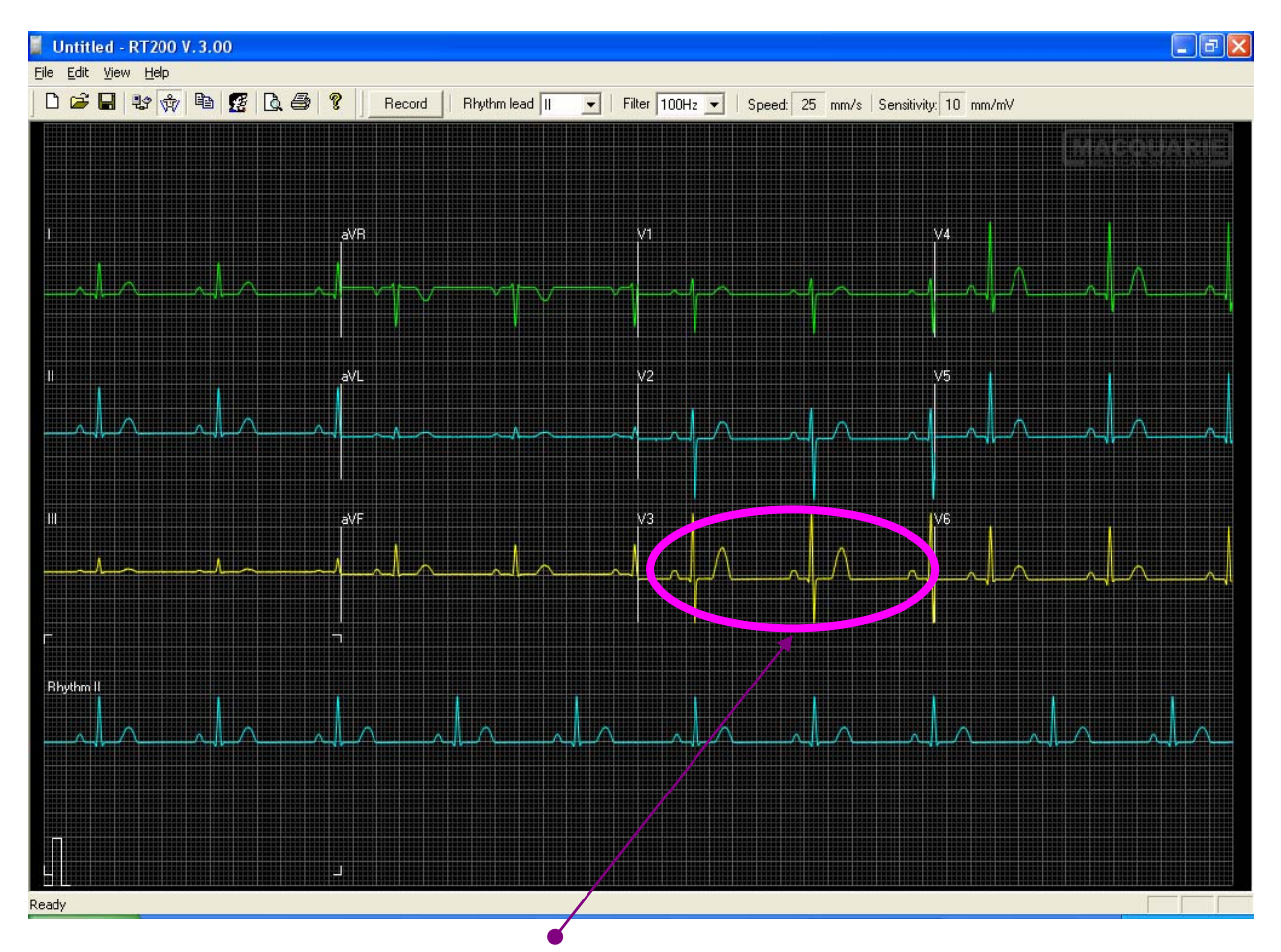

For example if we click in the vicinity of V3 a new "Zoom View" window will launch as shown below

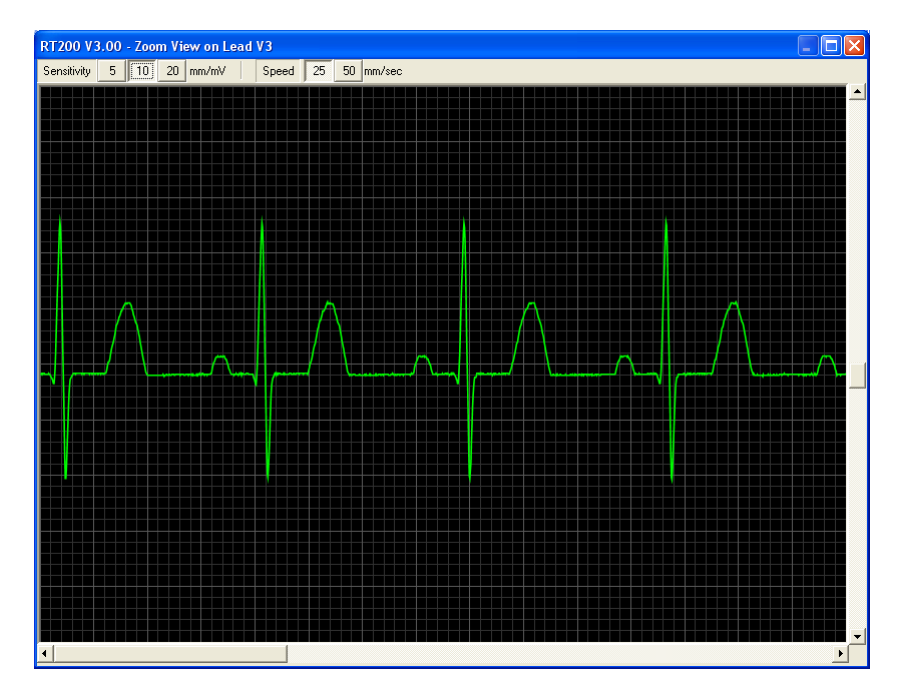

#### Lead Zoom Examination Feature continued ...

This zoom view window has Sensitivity as well as Speed buttons at the top that when clicked change the scaling of the lead to match.

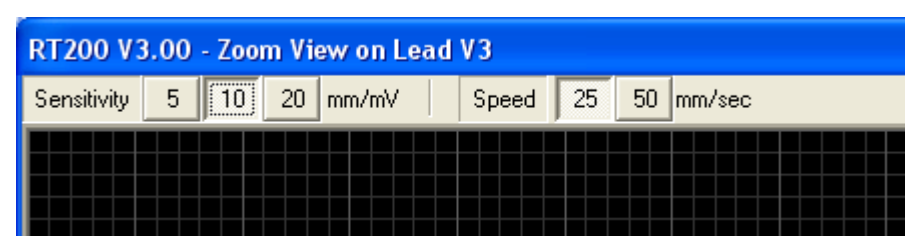

There are also vertical and horizontal scroll bars to allow you to move around the image so it can be viewed in detail when parts lie outside the visible region of this screen.

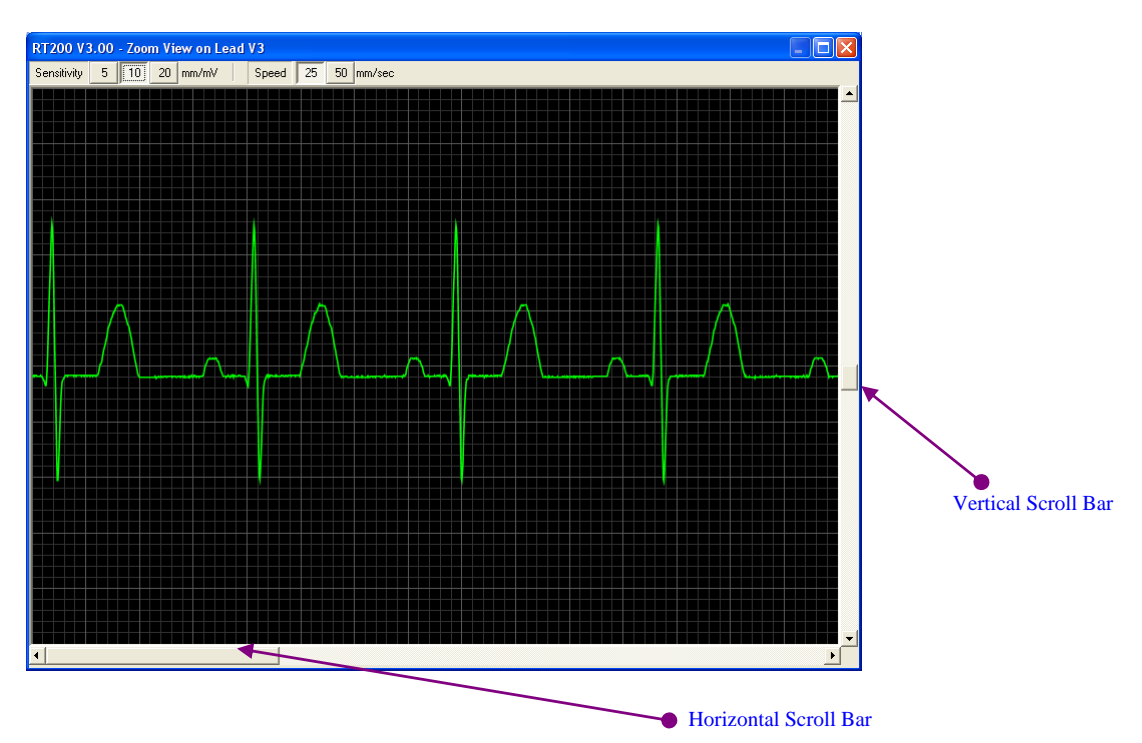

By scrolling to an area of interest and changing sensitivity and speed a much more detailed examination of the lead can be made. Example: Zoom of above lead, at 20mm/mV & 50mm/sec is shown below.

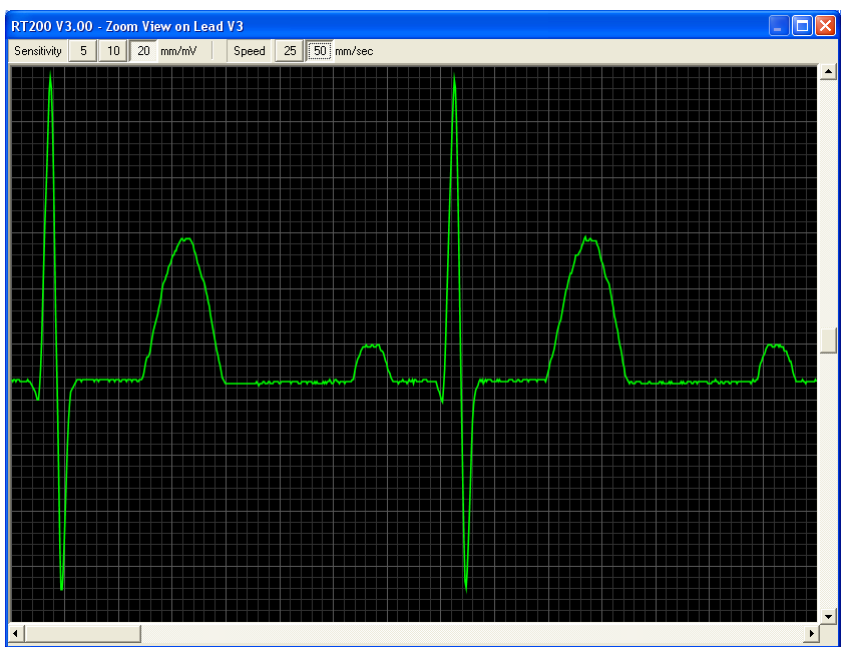

The current ECG recording can be copied to the Windows clip board in the format of a Windows metafile so that it can be pasted into other Windows applications that are clipboard enabled. There are two ways to activate the copy feature, one way is to click the button on the main screens toolbar and the other is to select from the menu bar and navigate to the "Copy" item, this can be located at the top of the same main screen.

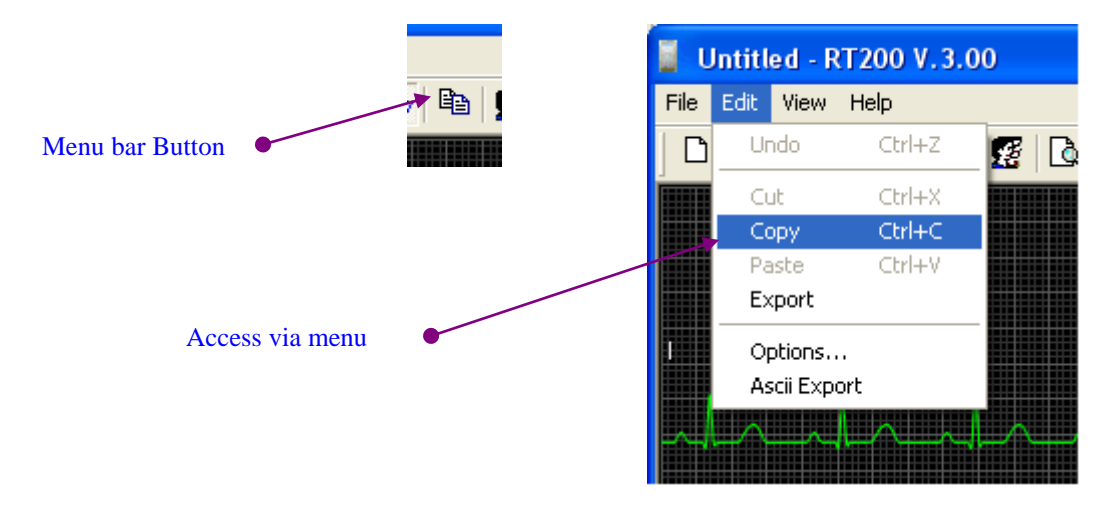

This is an example of an actual ECG recording which has been created, copied and pasted into this document. For information on how to paste the copied ECG recording in other Windows software please refer to the help section that is associated with that specific product.

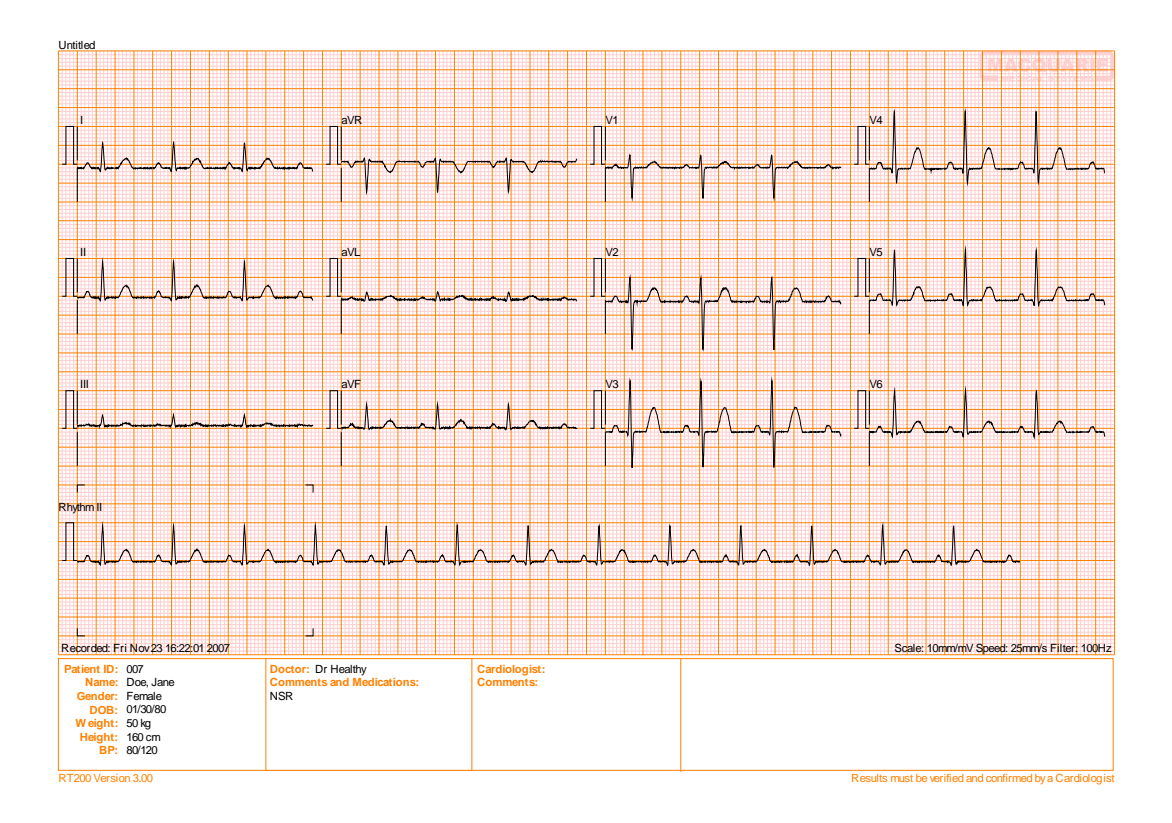

Copy a Recording to the Clipboard continued ...

#### Exporting the recording to disk

The current ECG recording can be saved as a Windows Metafile to disk. This enables the scaleable Vector graphic image of the recording to be physically saved to a location somewhere on a disk drive, which may be preferred instead of using the copy feature to the Windows clip board which is only in temporary memory. To access this feature please select "Edit" from the menu bar on the main dialog screen and navigate to the "Export" item.

| 🧧 Untitled - RT200 V.3.00 |              |      |        |   |
|---------------------------|--------------|------|--------|---|
| File                      | Edit V       | /iew | Help   |   |
| 0                         | Und          | 0    | Ctrl+Z | F |
|                           | Cut          |      | Ctrl+X |   |
|                           | Cop          | У    | Ctrl+C |   |
|                           | Past         | e    | Ctrl+V |   |
|                           | Expo         | ort  |        |   |
|                           | Options      |      |        |   |
|                           | Ascii Export |      |        |   |
|                           |              |      |        |   |
|                           |              |      |        |   |
|                           |              |      |        |   |

You will be presented with the "Export ECG trace..." dialog screen, please enter the appropriate path and file name of you choice before committing the file save.

| Export ECG trace                                                 |                              |
|------------------------------------------------------------------|------------------------------|
| The current displayed ECG tra<br>following Window Metafile File: | ce will be exported into the |
|                                                                  | Browse                       |
|                                                                  |                              |
| OK                                                               | Cancel                       |
| <u> </u>                                                         |                              |

Sometimes situations arise that may break the physical connection between the CT200C and the Notebook computer that the Real Time software is running on. Such things as the USB cable being removed for example. In these situations the user would receive the following sequence of events

A message screen dialog will appear stating what relevant communications port the CT200C was previously connected to prior to the disruption.

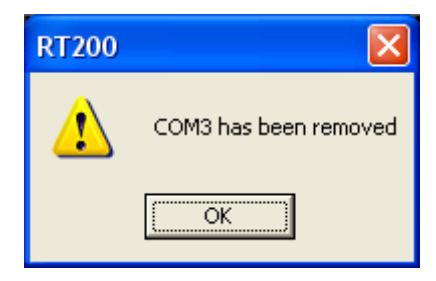

The current ECG information will be lost and when you go to make another recording you will be prompted with a message screen dialog prompting you that there is no valid port connected. Click the OK to proceed.

| RT200                                         |
|-----------------------------------------------|
| The communication port has not been selected. |
| ОК                                            |

You will then be presented with the RT200 Setup options screen dialog with the "General" tab already selected. You must reselect from the list the correct device driver so the communications link can be re-established. You can also click on the "Link check" button to perform an automatic check to see if the software can recognise connection. Once connection is re-established you can continue recording.

| RT200 Setup options                                                            |
|--------------------------------------------------------------------------------|
| General Display/View Print/Export Advance                                      |
| Communication Type<br>• RS-232 C USB 2.0<br>RS-232 port selected:              |
| Link check                                                                     |
| ECG Directory<br>When opening or importing files, use the following directory: |
| C System default C Last accessed C Set as below                                |
| C:\Program Files\Macquarie Medical Systems\Patient R Browse                    |
| OK Cancel                                                                      |

When an ECG signal being detected by the CT200C unit is found to be in an inoperable range the signal is deamed to be invalid. The RealTime software will display the following message "Inoperative Electrocardiograph" to indicate to the user that this situation is currently occuring. All ECG trace information on the screen will be erased and no trace will be visible until the return of a valid signal. This is required to prevent invalid information being supplied to the user that would be clinically misleading. Such issues as poor patient connection can cause this problem. Please refer to the topic "Patient Connections" in this manual for further detail.

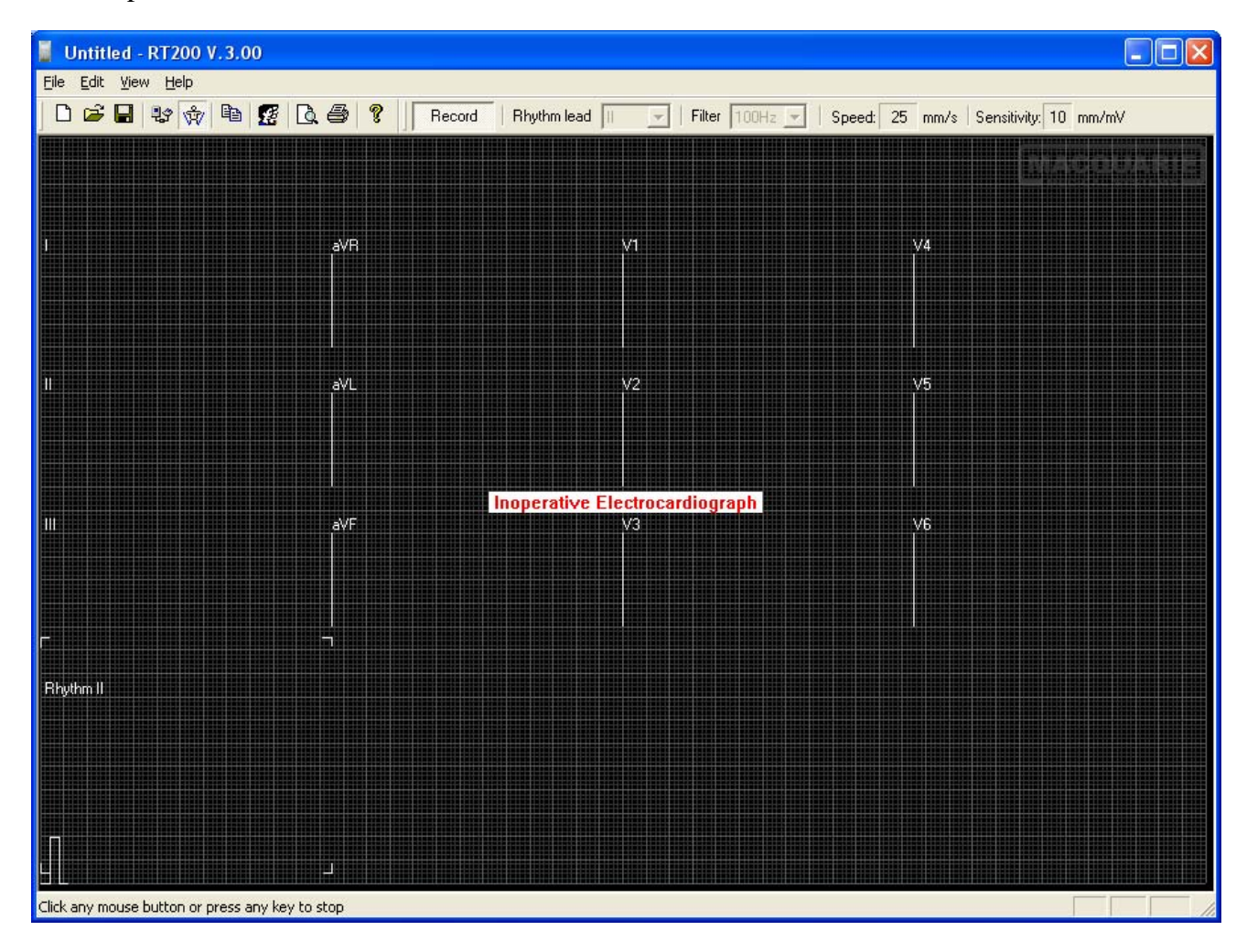

## Trouble Shooting Guide

| PROBLEM                                                                  | CAUSE                                                                                       | SOLUTION                                                                                                    |
|--------------------------------------------------------------------------|---------------------------------------------------------------------------------------------|----------------------------------------------------------------------------------------------------|
| The measured pulse rate does not match the rate printed on the recording | The measurement did not reach its final value before the recording started.                 | Wait until the displayed pulse rate is stable before starting a recording.                                                                      |
|                                                                          | The patient moved during the recording or the quality of the recorded ECG was poor.         | Check the conditions below. The CT200 may not<br>measure the rate correctly if it cannot "see" a<br>good ECG signal on Lead II.                 |
| The quality of the recorded ECG is poor                                  | The patient's skin is not clean                                                             | Wash with alcohol or soap and reapply ECG Electrode Gel                                                                                         |
|                                                                          | The suction bulbs or limb<br>straps have built up a residue<br>of gel.                      | Wash with alcohol or soap after each use. Very dirty electrodes may need to be cleaned with a metal polish or replaced.                         |
|                                                                          | Disposable electrodes have been re-used.                                                    | Do not use disposable electrodes on more than<br>one patient. If an electrode falls off, make sure it<br>is still "sticky" before replacing it. |
|                                                                          | Electrode terminals are loose<br>or in poor contact with the<br>patient leads               | Tighten the terminals and make sure that the electrical connections are clean.                                                                  |
|                                                                          | Limb straps are loose                                                                       | Tighten the straps so that the electrodes are held firmly against the patient.                                                                  |
|                                                                          | The patient moved or spoke<br>during the recording or the<br>patient is tense (not relaxed) | Make sure that the patient is warm and com-<br>fortable, and ask them to relax during the record-<br>ing.                                       |
|                                                                          | Not enough ECG electrode gel has been applied                                               | Apply more gel to the electrodes. Use extra gel if there is hair at the electrode sites.                                                        |
|                                                                          | Disposable electrodes have dried out during storage                                         | Check the "Use By" date and replace electrodes if required.                                                                                     |
|                                                                          | X-Ray, diathermy or other<br>equipment are causing<br>interference                          | Switch off the interfering equipment or use the CT200C in another room.                                                                         |
|                                                                          | A metal bed is causing interference                                                         | Make sure that the bed is grounded. If not, ask a biomedical technician to ground it                                                            |
|                                                                          | The patient cable is faulty                                                                 | Replace the cable (Refer: Ordering Accessories)                                                                                                 |
|                                                                          | The CT200C is faulty                                                                        | Call for service (Refer: Service and Maintenance)                                                                                               |

#### Maintaining the CT200C

The CT200C needs no special maintenance for reliable operation.

Suction bulbs and limb straps should be cleaned after each use with warm soapy water. Electrodes with a build up of gel or corrosion can be cleaned with a metal polish, but may need to be replaced for best results. Patient cable connectors should be cleaned with alcohol after each use. The USB cable is a standard off-the-shelf USB cable. Cleaning should be as per the manufacturer's advice.

Clean the CT200C unit using a soft dry cloth. If it still is not clean, apply a small amount of nonammonia, non-alcohol based, mild non-abrasive detergent onto a clean, soft, lint-free cloth, then wipe the surface. Take care to avoid any fluid ingress into the unit.

#### Cleaning requirements of third party notebook computer and peripherals

Please refer to the instruction manual that came with the notebook computer you are currently using with the CT200C and follow the manufacturer's instructions for cleaning this device and its connected peripherals.

#### Service

If problems do occur with the CT200C first check the "Trouble Shooting Guide" topic in this manual. If the problem persists, contact your supplier, an authorised service centre, or Macquarie Medical Systems at the address below:

Service Department Dock 2, 35 Moore Lane (Rear of 35 Moore Street) Leichhardt NSW 2040 Australia

Phone: +61 02 9692 7911 Fax: +61 02 9692 7965 Email: sales@machealth.com.au Web: www.machealth.com.au/mms

#### **European Representative**

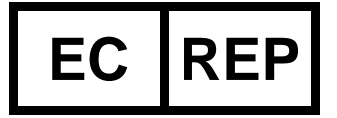

For all enquires please contact our European representative, Medical Technology Promedt Consulting (known as "MT Promedt"), whose details are as follows:

| Authorised EU Representative |                                               |  |
|------------------------------|-----------------------------------------------|--|
| Contact Person               | Dr Michael Rinck                              |  |
| Name                         | Medical Technology Promedt Consulting         |  |
| Address                      | Altenhofstraße 80, 66386 St. Ingbert, Germany |  |
| Phone                        | +49 6894 581020                               |  |
| Facsimile                    | +49 6894 581021                               |  |
| E-mail                       | info@mt-procons.com                           |  |

Medical accessories, supplies, and replacement parts can be ordered from your supplier. Use only medical accessories provided by Macquarie Medical Systems or authorised suppliers of their products in your local area. For current prices and part numbers please contact your supplier, or Macquarie Medical Systems:

|                                              | Order Code |
|----------------------------------------------|------------|
| Manuals                                      |            |
| CT200C user manual                           | MANUAL-05  |
|                                              |            |
| Computer Accessories                         |            |
| CT200C Software/Installation CD              | SOFTWA-07  |
| CT200C USB cable                             | CABLEZ-07  |
| Patient Cables                               |            |
| 12 lead ECG cable(European)                  | PATCAB-15  |
| 12 lead ECG cable(US)                        | PATCAB-16  |
| Flactrodes                                   |            |
| Disposable electrodes (Packet of 100 pieces) | ELECTR-01  |
| Alligator clips (Set of 10)                  | ELECTR-02  |
| Chest electrodes suction bulbs (Set of 6)    | ELECTR-05  |
|                                              |            |
| Limb clamp - Adult(Set of 4)                 | ELECTR-06  |
| Limb plate - Adult(Set of 4)                 | ELECTR-08  |
| Limb straps - Adult(Set of 4)                | ELECTR-09  |
|                                              |            |
| Limb clamp - Child(Set of 4)                 | ELECTR-0/  |
| Limb plate - Child (Set of 4)                | ELECTR-12  |
| Limb straps - Child (Set of 4)               | ELECTR-13  |
| FCC Cal (250 ml battla)                      | ELECTR 10  |
|                                              | ELECIK-10  |

## **Technical Information**

| Classification           | Class IIa, Rule 10 in Annex IX of MDD 93/42/EEC,<br>Type CF Defibrillator Proof, non-sterile, intermittent operation, enclosed equipment<br>without protection against ingress of water. Not suitable for use in the presence of a<br>flammable anaesthetic mixture with air or with oxygen or with nitrous oxide. Please<br>read the section "Warnings and Cautions" for more detail on intended use. |  |
|--------------------------|----------------------------------------------------------------------------------------------------|--|
| Input                    | Standard 12 lead US or European coded defibrillation protected patient cable                                                                                                    |  |
| Power Supply             | USB Bus powered internally from notebook computer                                                                                                    |  |
| Weight                   | 220gm (Unit only)                                                                                                    |  |
| Dimensions               | 157mm(L) x 84mm(W) x 38mm(H)                                                                                                    |  |
| Environmental Conditions | The CT200C should be stored and transported at a temperature between 0°C and 35°C                                                                                                    |  |
| Performance              | AAMI EC11                                                                                                    |  |
| Characteristics          | IEC 60601-2-51                                                                                                    |  |
| Safety Standards         | AS/NZS 3200.1.0<br>AS/NZS 3200.1.1<br>AS/NZS 3200.1.2<br>AS/NZS 3200.2.25                                                                                                    |  |
|                          | IEC 60601-1<br>IEC 60601-1-1<br>IEC 60601-1-2<br>IEC 60601-2-25                                                                                                    |  |
|                          | EN 60601-1<br>EN 60601-1-1<br>EN 60601-1-2<br>EN 60601-2-25<br>IEC 60601-1-4                                                                                                    |  |

## Warranty

MMS warrants that if defects appear in products, under proper and normal use, it will, at its option, replace or repair the product or refund the purchase price. This warranty is subject to the customer making a claim in writing to MMS within the given warranty period which starts on the date of the dispatch of the order.

The standard warranty period of all MMS produced goods shall be 12 months from the invoice/dispatch date from MMS.

Returned products or the returned parts of any product must be accompanied by an advice note stating the original invoice number(s) relating to the products and the nature of any claimed defect, together with such further information as MMS may require.

The warranty does not apply in circumstances where:

- 1. The goods are not defective;
- 2. The goods were used for a purpose other than for which they were intended;
- 3. The goods were repaired, modified or altered by any person other than MMS;
- 4. The defect has arisen due to misuse, neglect or accident;
- 5. The defect has arisen due to the incorrect installation of the goods;
- 6. The warranty seal on the back of the unit has been broken and/or removed;
- 7. The goods have not been stored or maintained as recommended by MMS; or
- 8. The customer is in breach of any of these Conditions of Sale.

Due to their nature, cables, connectors and batteries cannot be covered by this warranty.

Where the customer returns products otherwise in accordance with this condition, MMS may refuse to repair, replace or refund the purchase price of the products and return them to the customer at the customer's cost.

No agent or representative of MMS is authorised to make any representations, warranties, conditions or agreements not expressly confirmed by MMS in writing and MMS is not bound in any way by such unauthorised statements nor can such statements be taken to form part of these terms and conditions.

Below is an explanation of the symbols displayed on the packaging, product and accessories.

Please see the "Lead Connections" section under "Patient Connections" topic of this manual for an explanation of the lead name abbreviations.

| EC REP         | Authorised Representative in the European Community |
|----------------|-----------------------------------------------------|
|                | Manufacturer                                        |
|                | Temperature Limitation                              |
| $\bigwedge$    | Caution, consult accompanying documents             |
| -  <b>()</b> + | Type CF Defibrillator Proof Equipment               |
|                | Type CF Equipment                                   |
|                | Notebook Computer USB Connection                    |
|                | Patient Data                                        |
| ī              | Consult Instructions for Use                        |